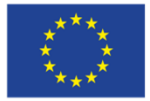

**Network Manager** nominated by the European Commission

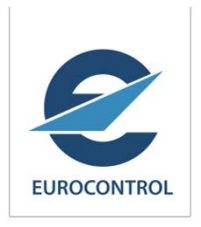

# EUROCONTROL Call Sign Similarity Project

Call Sign Similarity Tool (CSST) ICAO MID Region 1<sup>st</sup> Call Sign Confusion Ad-hoc Working Group Abu Dhabi, United Arab Emirates 16- 18 February 2015

> Richard Lawrence Call Sign Similarity Project Manager NMD/NOM/SAF

### **Operational Concept – Use Cases**

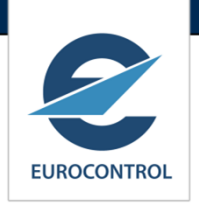

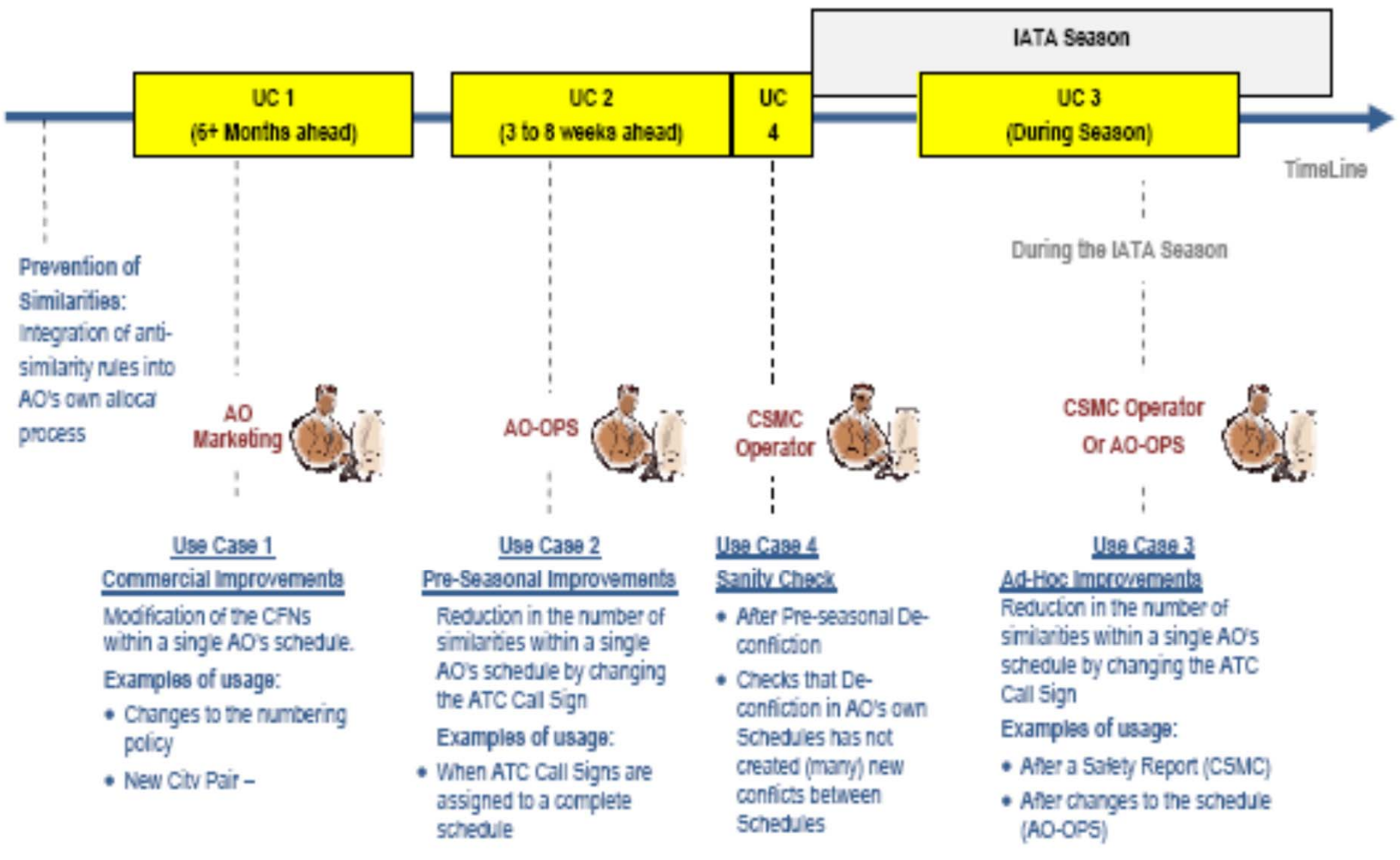

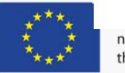

### **CSS** Tool Overview

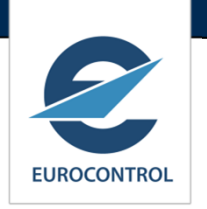

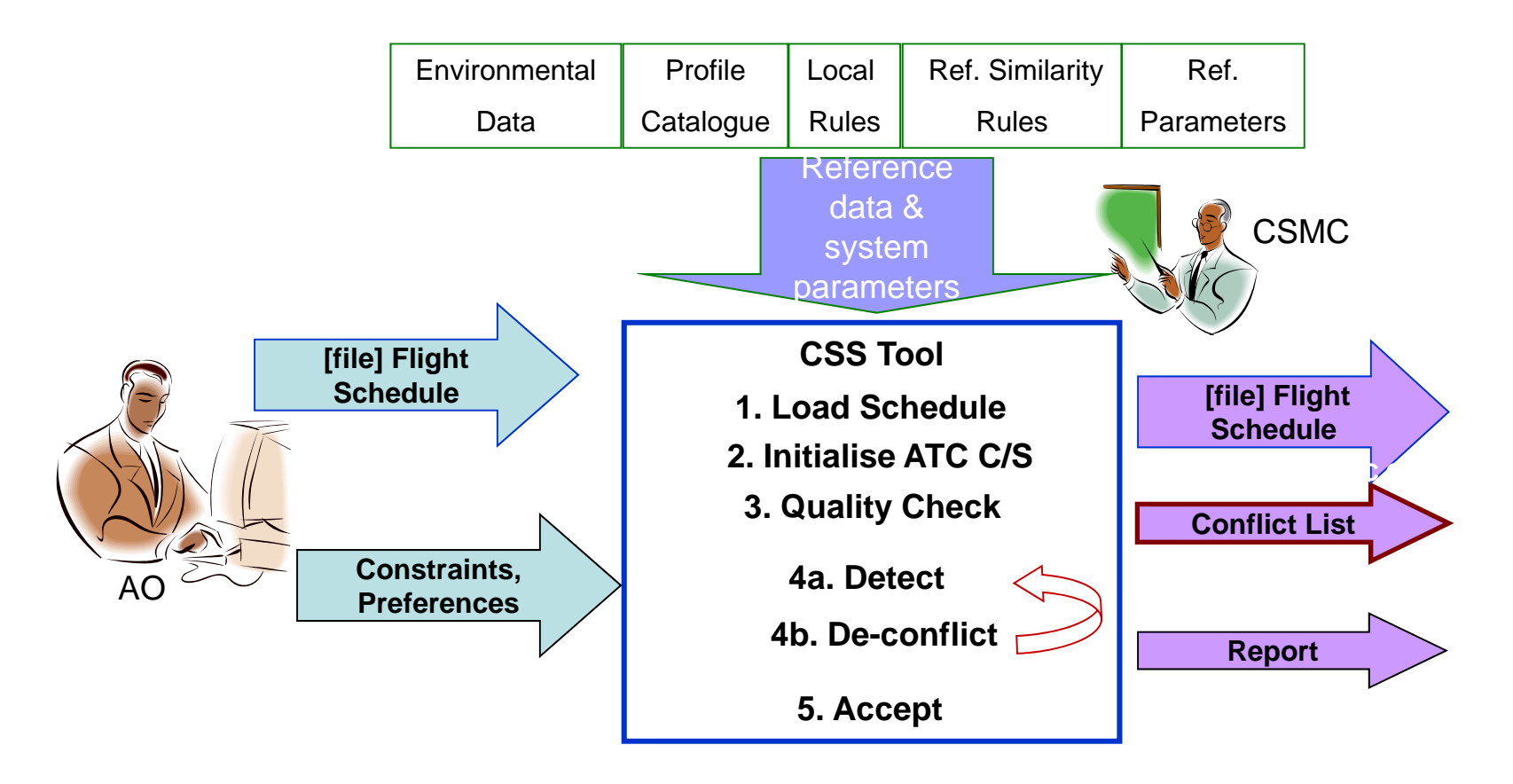

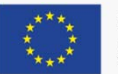

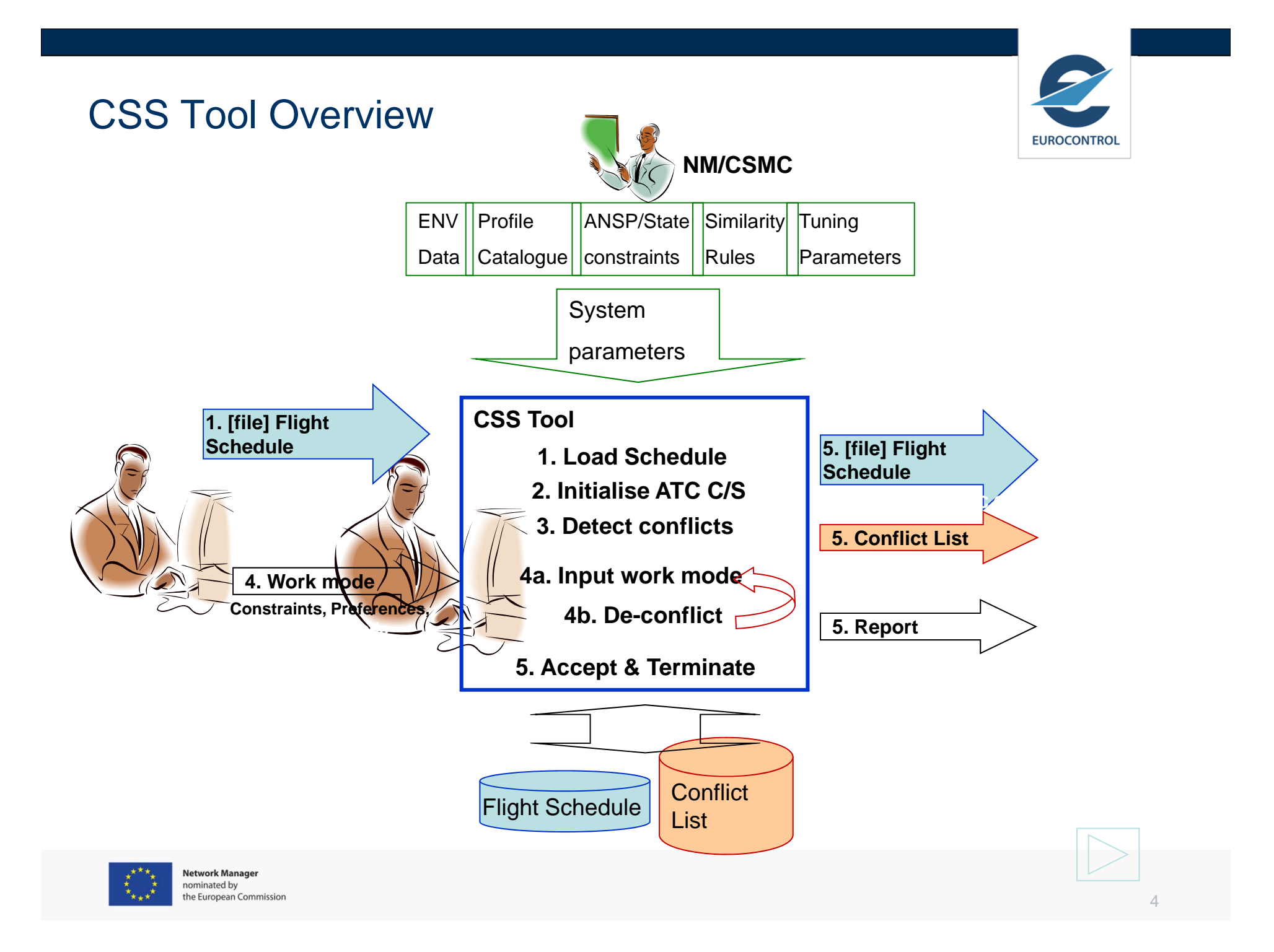

#### **CSS** Tool

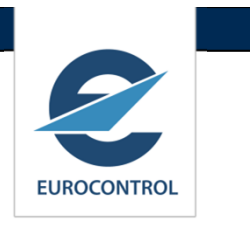

 CSST is an application hosted in the Network Manager (NM) NOP Portal.

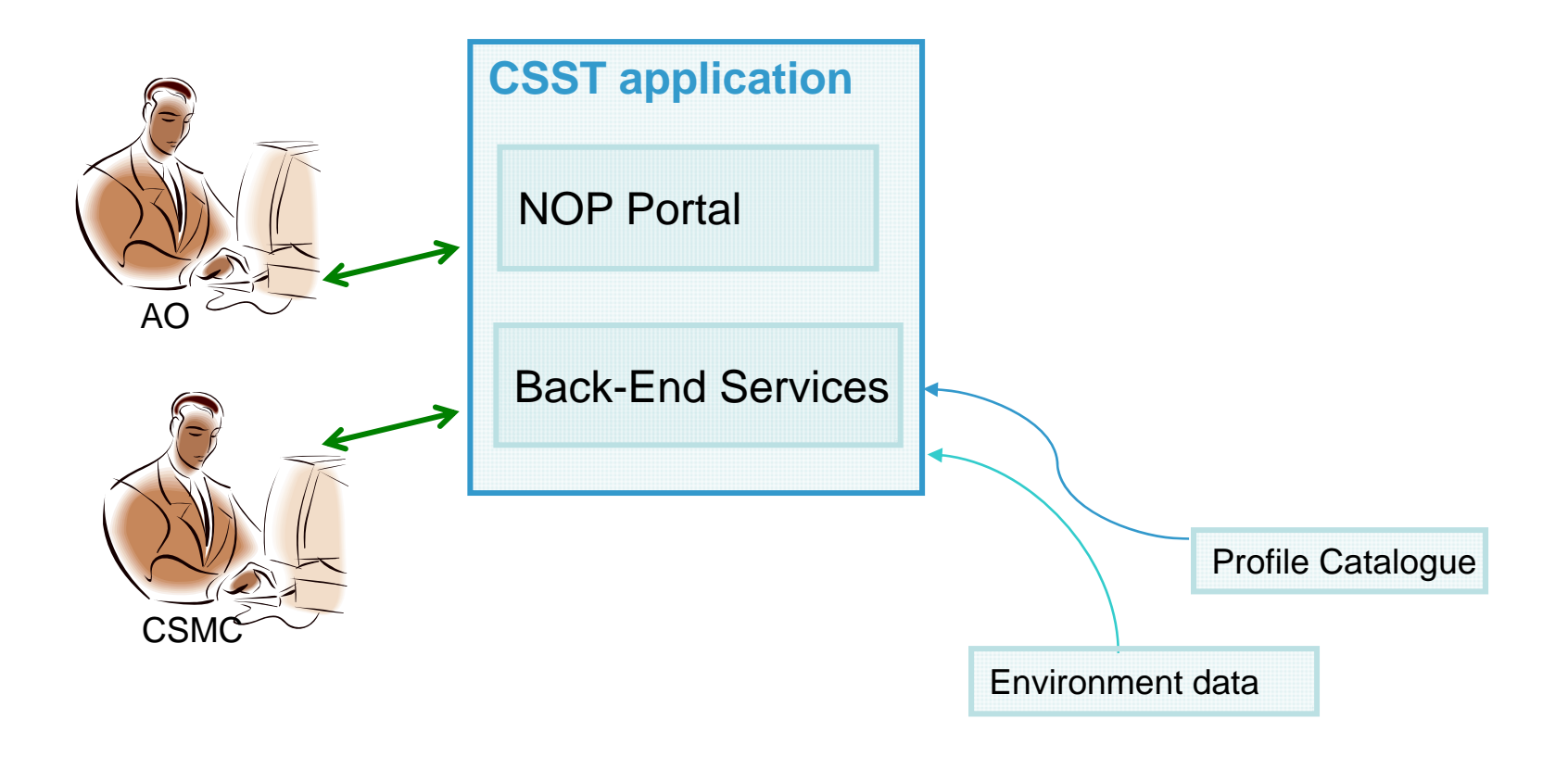

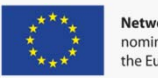

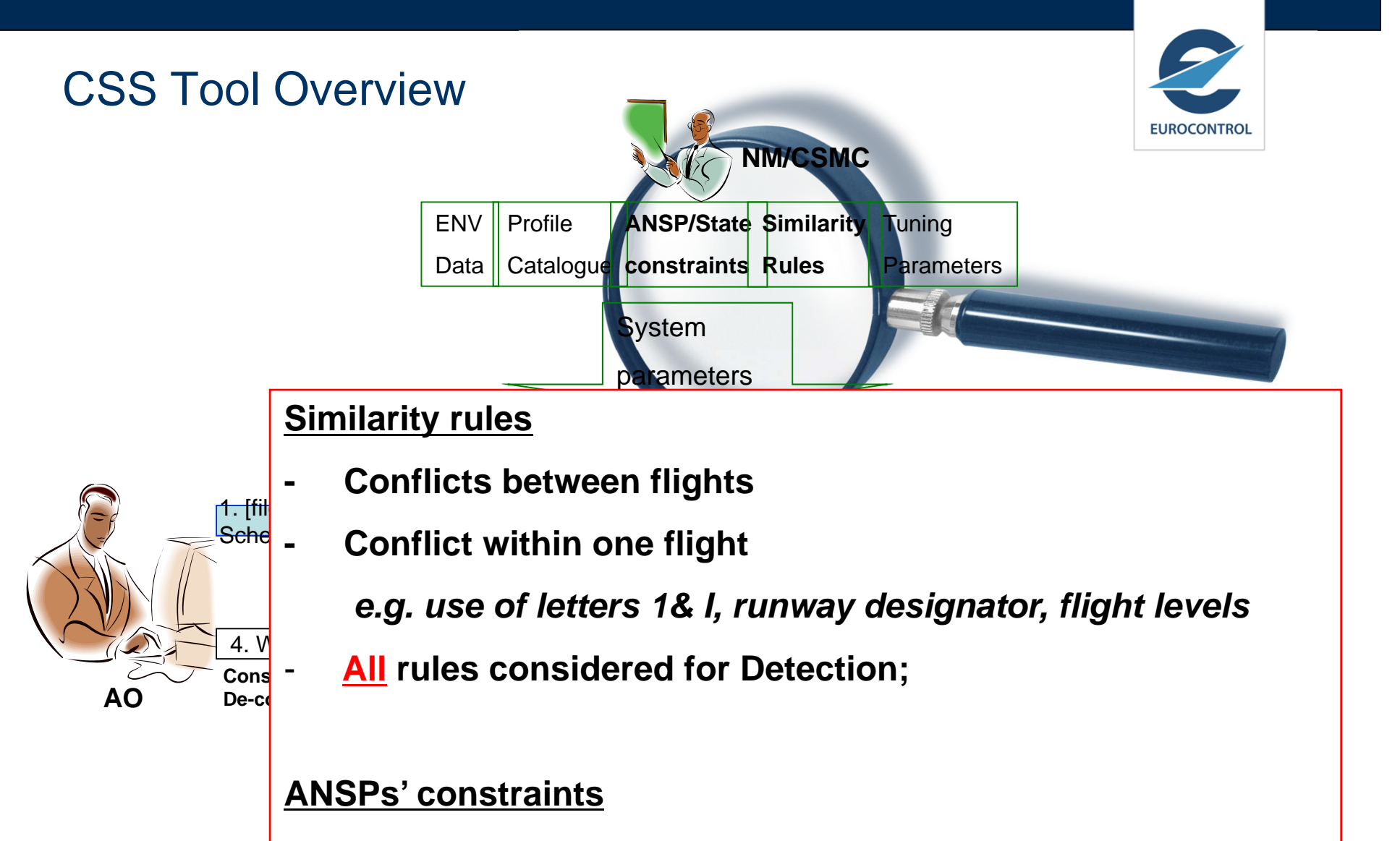

- Constraints on Flight Id (Call Sign) Composition

e.g. no use of alphanumeric, use of Bigrams in France, use of final letters in NATS

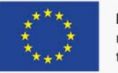

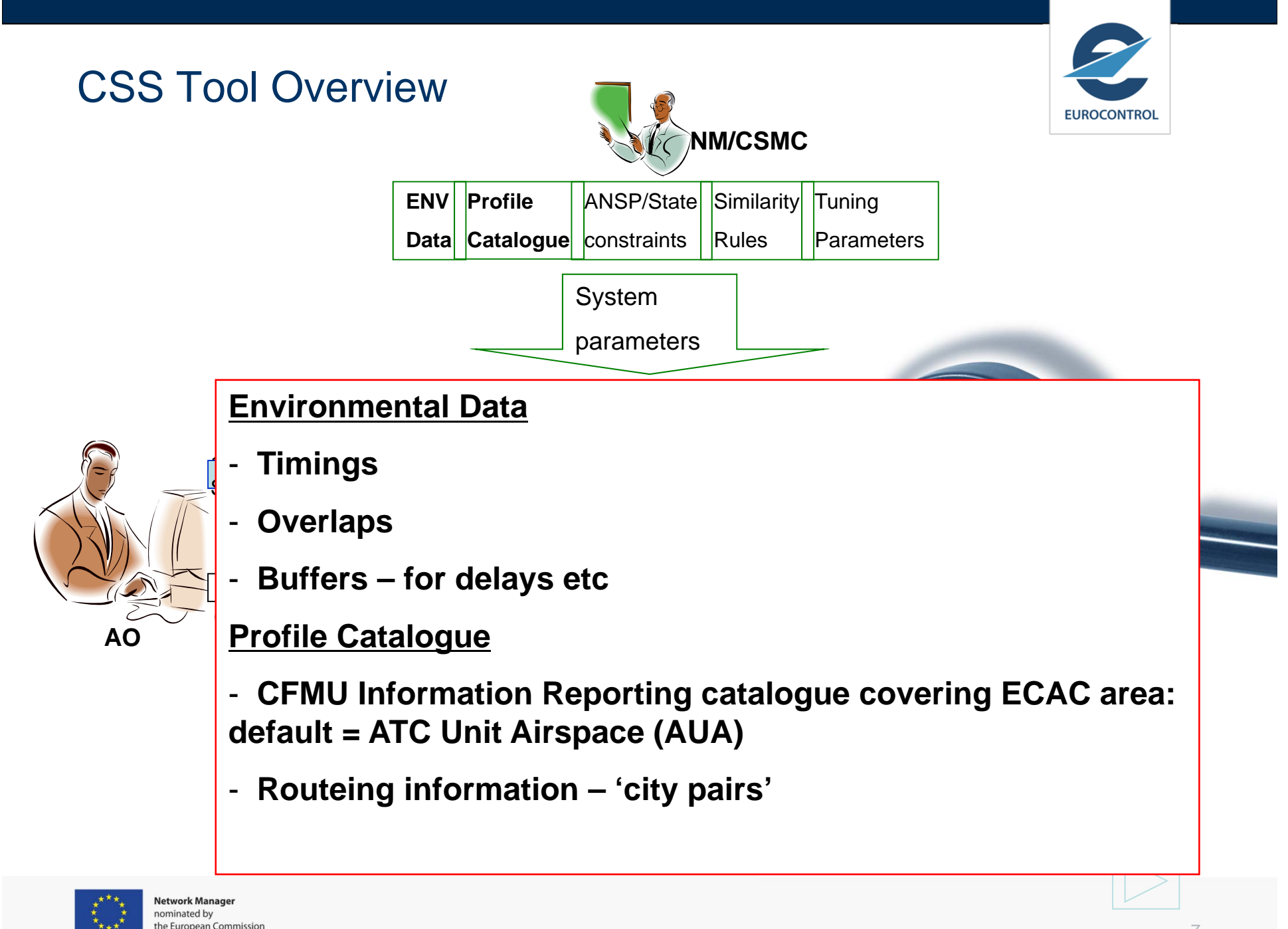

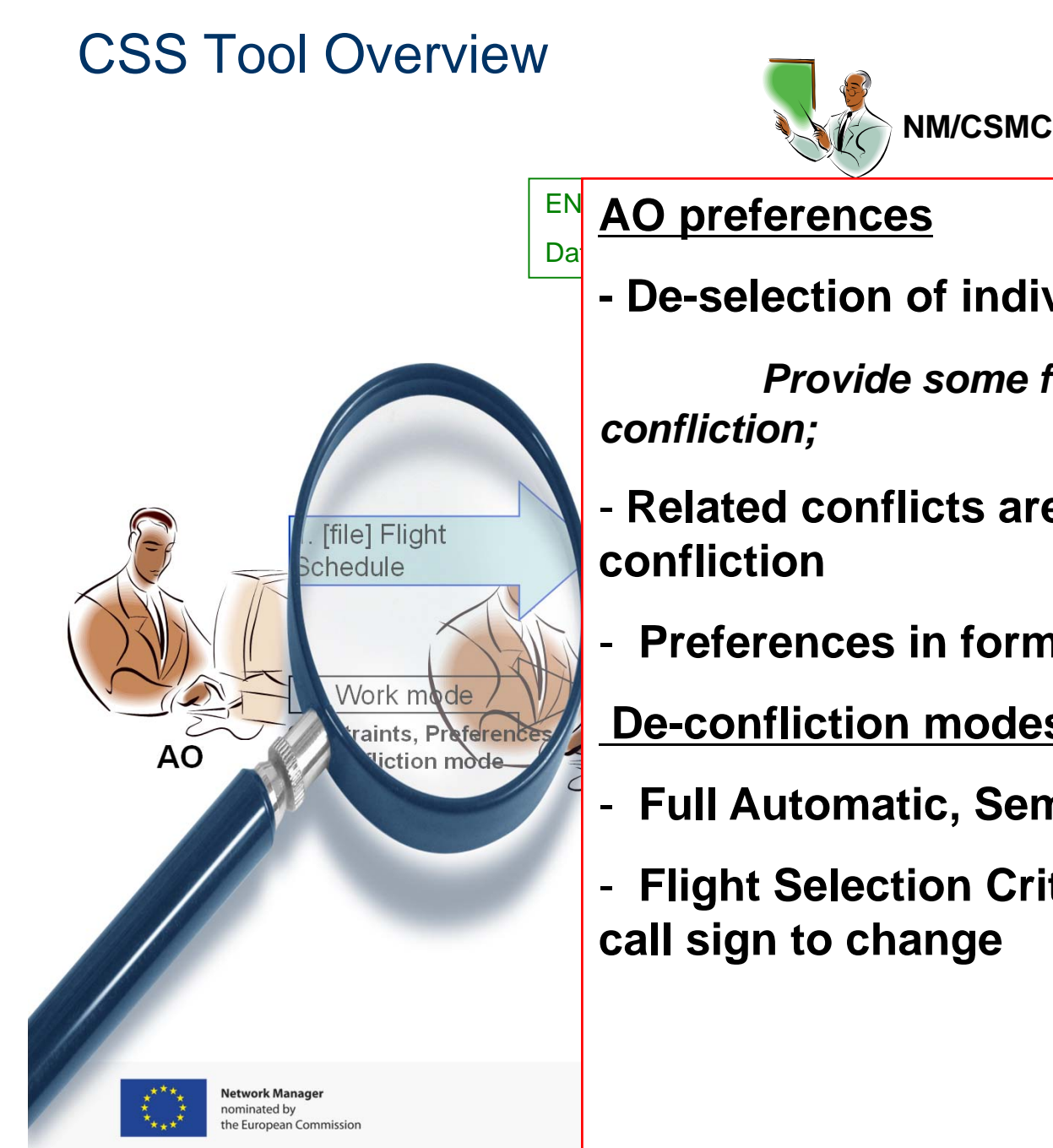

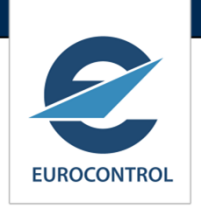

- De-selection of individual rules

Provide some flexibility in the de-

- Related conflicts are not considered for de-
- **Preferences in format and data content**

**De-confliction modes:** 

- Full Automatic, Semi-Automatic, Manual
- Flight Selection Criteria determines which call sign to change

## **NOP Portal Access**

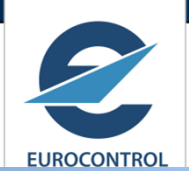

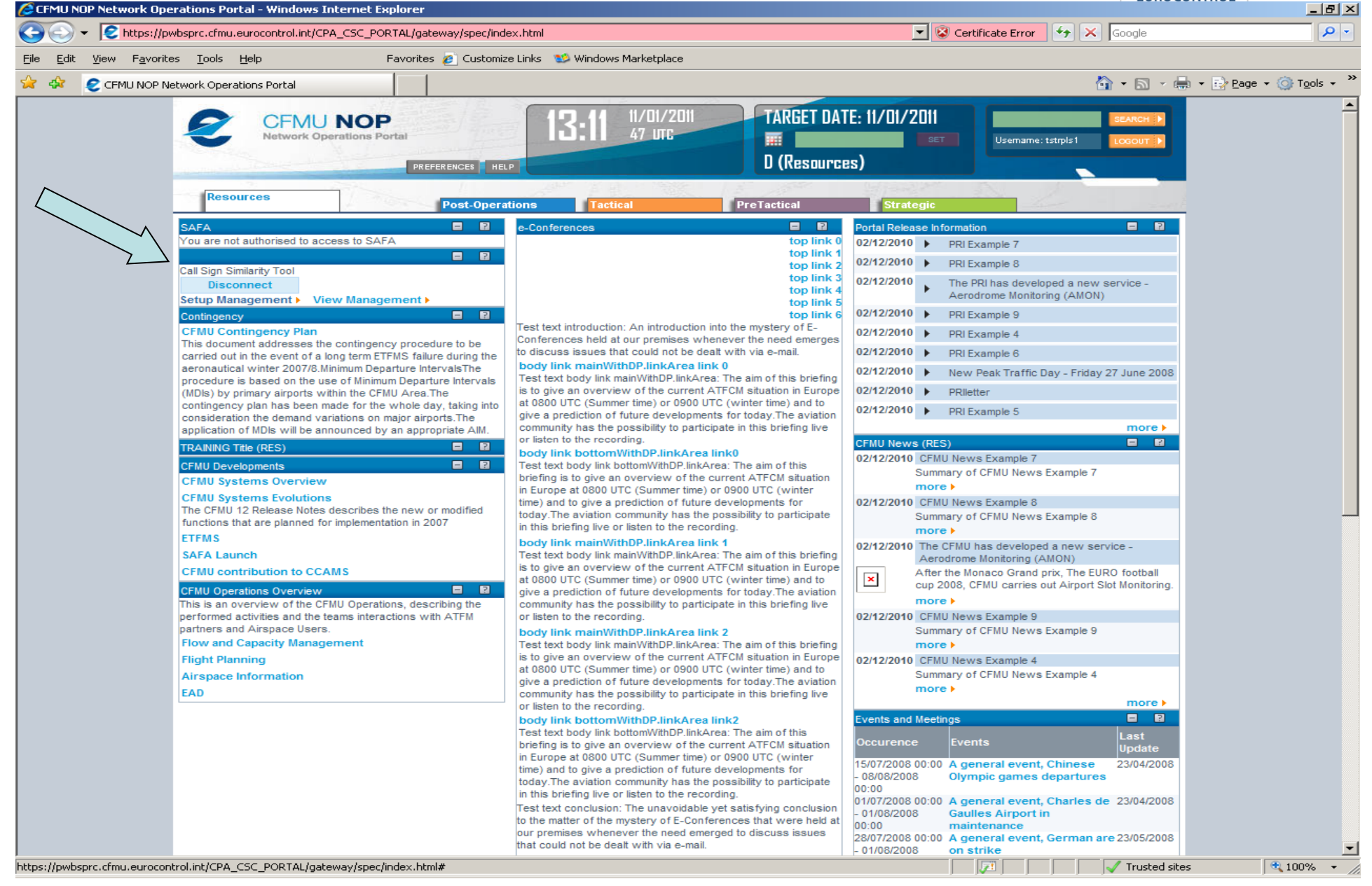

## **NOP Portal Access**

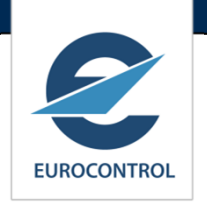

| NOP Network Operations Portal -                                                                        | FrontMotion Firefox                                       |                                                                                                    |                                                                                                    |              |                      |         | JN       |
|----------------------------------------------------------------------------------------------------|-----------------------------------------------------------|----------------------------------------------------------------------------------------------------|----------------------------------------------------------------------------------------------------|--------------|----------------------|---------|----------|
| NOP <u>Network Operations Portal</u>                                                                   | +                                                         |                                                                                                    |                                                                                                    |              |                      |         |          |
| https://www.nm.euroco                                                                                  | ntrol.int/PORTALCSST/gateway/spec/index.                  | html                                                                                                    | ☆ ▼ (                                                                                                    | 🕽 🛿 🛪 Google | P                    | ŧ       | <b>^</b> |
| Resources<br>ACC3<br>You are not authorise<br>Call Sign Similarity To<br>Disconnect<br>Setup Managemen | CUSTOMISATION (HELP<br>Post-Operations<br>ed to see ACC3. | 16/04/2014         10:29 s2 urc         Tractical         PreTactical         Opending on the nature of your enquiry you contact with the NM or make a search on the page         Network Operations - Real time         Network Operations - Real time         Network Operations - Post event         NM - All contacts         EUROCONTROL Contacts | TARGET DATE: 16/04/2014<br>16/04/2014 SET<br>D (RESOURCES)<br>Strategic<br>a can get direct<br>a Agency Contacts | Usemame: she | SEARCH )<br>LOGOUT ) |         |          |
|                                                                                                    | Соругіє                                                   | ht mailto:webmaster@nm.eurocont                                                                                                    | rol.int Disclaimer Label                                                                                         |              |                      |         |          |
|                                                                                                    |                                                           |                                                                                                    |                                                                                                    |              |                      |         |          |
| i FirefoxESR automatically sends som                                                                   | e data to FrontMotion so that we can improv               | e your experience.                                                                                                    |                                                                                                    |              | hoose What           | [ Share | ×        |

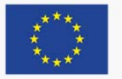

## **CSS** Tool Workflow

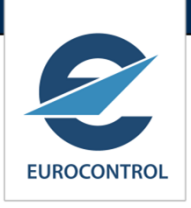

|                                           | CSST                                              | V | orkflow                                                        |                                                |
|-------------------------------------------|---------------------------------------------------|---|----------------------------------------------------------------|------------------------------------------------|
| Schedule<br>Management                    | Build                                             |   | Prepare                                                        | Detect /<br>De-Conflict                        |
| Create Views, Query<br>existing Schedules | Build a Schedule<br>inside CSST                   |   | Prepare it for<br>efficient de-<br>confliction                 | Detect and resolve<br>C/S similarities         |
| Create view                               | Assembling<br>Schedule<br>Eg Upload Schedule File |   | Assigning<br>Profile<br>an airspace profile<br>for each flight | Detect<br>Potential overlaps, C/S<br>conflicts |
|                                           | Initialising<br>Schedule<br>Eg CFN> Flight Id     |   |                                                                | De-conflict<br>manual or semi-manual           |
|                                           | Checking<br>Schedule<br>Eg duplicate flights      |   |                                                                |                                                |

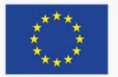

#### AO Flow

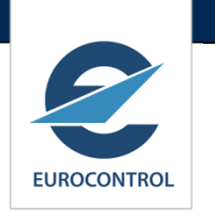

- Schedule Management
  - 1. Create view.
- Build
  - **1.** Upload schedule into the view.
  - 2. Initialise.
  - 3. Quality Check.
- Prepare
  - 1. The tool associates an airspace profile, to each flight in the schedule. Profiles are obtained from profile catalogue.

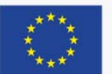

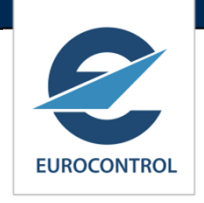

# **View Management**

| https://www | w.nm.eurocontrol. | int/PORT | ALCSST/gatewa       | y/spec/POF | RTAL.18.5.1. | .1.66/gwt-c | letached-view.jsp?_portal_context=/ | /gateway/s | pec/PORTAL.18.      | 5.1.1.66:/PORTA    | LCSST/gateway,      |
|-------------|-------------------|----------|---------------------|------------|--------------|-------------|-------------------------------------|------------|---------------------|--------------------|---------------------|
| SSTool      |                   |          |                     |            |              |             |                                     |            |                     |                    |                     |
| ew List     |                   |          |                     |            |              |             |                                     |            |                     |                    |                     |
| Opera       | ation Mode        |          | <b>~</b>            |            |              | Season      | S15 🗸                               |            | Current State       | •                  | ]                   |
| V           | /iew Name         |          |                     |            |              | ANU Id      |                                     |            | Creator             |                    |                     |
| Cre         | ation Time        |          |                     |            | Vi           | iew User    |                                     |            |                     |                    |                     |
| 2reate View | Details           |          |                     |            |              |             |                                     |            |                     |                    |                     |
| Name        | Operation Mode    | Season   | Reference<br>Date   | State      | ANU          | Locked B    | Description                         | Creator    | Creation Time       | Last Updated<br>By | Last Update<br>Time |
| S15 Pre     | PRESEASONAL       | S15      | 10/02/2015<br>00:00 | PREPARED   | FINAOCC      | p19fin      | Preliminary Analysis                | p19fin     | 10/02/2015<br>13:09 | p19fin             | 10/02/2015 13:0     |
| SUN_SUM15   | PRESEASONAL       | S15      |                     | PREPARED   | SXDAOCC      | p1sxd       |                                     | p1sxd      | 10/02/2015<br>09:02 | p1sxd              | 10/02/2015 10:2     |
| SU15 V3     | PRESEASONAL       | S15      | 08/02/2015<br>00:00 | PREPARED   | SWRAOCC      | p11swr      | SU15 WTT2 TRIAL WITH LESS ATC       | p11swr     | 08/02/2015<br>11:21 | p11swr             | 08/02/2015 11:2     |
| SU15V2.1    | PRESEASONAL       | S15      | 07/02/2015<br>00:00 | PREPARED   | SWRAOCC      | p11swr      | SU15,WTT2, NEW TRIAL 1              | p11swr     | 07/02/2015<br>20:44 | p11swr             | 07/02/2015 20:4     |
| SU15_01     | PRESEASONAL       | S15      | 07/02/2015          | PREPARED   | SWRAOCC      | p11swr      | SU15 WTT2                           | p11swr     | 07/02/2015          | p11swr             | 07/02/2015 13:5     |

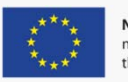

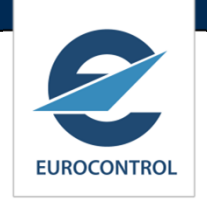

# Create a Flight Schedule

| 6  | View List - Mo | ozilla Firefox    | -        |                     | 10         |             |            | Branch of                        | 1110          | 6 m - M             | 1.00 -             |                     | x          |
|----|----------------|-------------------|----------|---------------------|------------|-------------|------------|----------------------------------|---------------|---------------------|--------------------|---------------------|------------|
| Г  | https://www    | v.nm.eurocontrol. | int/PORT | ALCSST/gatewa       | y/spec/POI | RTAL.18.5.1 | .1.66/gwt- | detached-view.jsp?_portal_contex | t=/gateway/sp | pec/PORTAL.18.      | 5.1.1.66:/PORTA    | LCSST/gateway/      | ☆          |
| С  | SSTool         |                   |          |                     |            |             |            |                                  |               |                     |                    |                     | >          |
| v  | 'iew List      |                   |          |                     |            |             |            |                                  |               |                     |                    |                     |            |
| Ľ  | Opera          | tion Mode         |          | -                   |            |             | Season     | S15 👻                            |               | Current State       | •                  | ]                   |            |
| ١. | v              | iew Name          |          |                     |            |             | ANU Id     |                                  |               | Creator             |                    |                     |            |
|    | Crea           | ation Time        |          |                     |            | v           | iew User   |                                  |               |                     |                    | <u>(</u>            | <u>G</u> o |
|    | Create View    | <u>D</u> etails   |          |                     |            |             |            |                                  |               |                     |                    |                     |            |
|    | Name           | Operation Mode    | Season   | Reference<br>Date   | State      | ANU         | Locked I   | by Description                   | Creator       | Creation Time       | Last Updated<br>By | Last Update<br>Time | •          |
| *  | \$15Ver4       | PRESEASUNAL       | 515      | 30/01/2015<br>00:00 | PREPARED   | SASAUCC     | рпечоза    | ej charter                       | p ne4639      | 30/01/2015<br>10:22 | рпечозэ            | 30/01/2015 10.22    | *          |
| 8  | \$ S15 ALP     | PRESEASONAL       | S15      |                     | PREPARED   | КККАОСС     | p1og1      |                                  | p1og1         | 28/01/2015<br>13:09 | p1og1              | 28/01/2015 13:09    |            |
| \$ | \$ S15 prep    | PRESEASONAL       | S15      | 28/01/2015<br>00:00 | INITIAL    | LGLAOCC     | p7lgl504   | preparation with first raw data  | p7lgl504      | 28/01/2015<br>10:02 | p7lgl504           | 28/01/2015 10:02    | Ŧ          |
|    |                |                   |          |                     |            |             |            |                                  |               |                     |                    |                     |            |
| ŀ  |                |                   |          |                     |            |             |            |                                  |               |                     |                    |                     |            |
|    |                |                   |          |                     |            |             |            |                                  |               |                     |                    |                     |            |

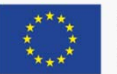

# Checking a Schedule

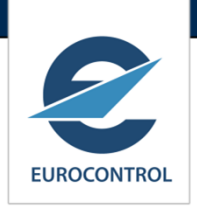

| SCSST      | Workflow (       | /iew: test) - Mo      | zilla Firefox            |                        |                              | And in case of the local division of | -              |                   |              |
|------------|------------------|-----------------------|--------------------------|------------------------|------------------------------|--------------------------------------|----------------|-------------------|--------------|
| 🔒 http     | s://www.nr       | n.eurocontrol.ir      | nt/PORTALCSST/gateway/sp | ec/PORTAL.18.5.1.1.66/ | gwt-detached-view.jsp?_porta | l_context=/gateway/spec/PORTAL       | .18.5.1.1.66:/ | PORTALCSST        | ſ/gateway/ ☆ |
| CSSTo      | bl               |                       |                          |                        |                              |                                      |                | 6                 | NOP          |
| Workfl     | ow for Vi        | ew: test              |                          |                        |                              |                                      |                | ~                 |              |
|            | <u>G</u> o to CO | NFLICTS               |                          |                        | State:PREPAR                 | ED Substate:CONFLICTS_DETECTED       | <u>S</u> etups | Sc <u>h</u> edule | Download     |
|            | BUILD            | PREPARE               | DETECT/DECONFLICT        |                        |                              |                                      |                |                   |              |
|            | Assembl          | ing Schedule          | Initialising Schedule    | Checking Schedule      |                              |                                      |                |                   |              |
| Quality ch | eck results      |                       |                          |                        |                              |                                      |                |                   |              |
| Set        | s of fligh       | t duplicate           | 95                       |                        |                              |                                      |                |                   |              |
| > Set      | s of fligh       | its with the          | e same commercial        | flight designator      | and overlapping peri         | ods of operation                     |                |                   |              |
| ► Flig     | hts with         | the same              | Call sign (potential     | duplicates)            |                              |                                      |                |                   |              |
| Inco       | mpiete           | nights<br>Buing in th |                          |                        |                              |                                      |                |                   |              |
| Flig       | ht using         | French ex             | contion but not allo     | how                    |                              |                                      |                |                   |              |
| i ng       | in using         | TTERIOR EX            | ception but not and      | Wed                    |                              |                                      |                |                   |              |
|            |                  |                       |                          |                        |                              |                                      |                |                   |              |
|            |                  |                       |                          |                        |                              |                                      |                |                   |              |
|            |                  |                       |                          |                        |                              |                                      |                |                   |              |
|            |                  |                       |                          |                        |                              |                                      |                |                   |              |
|            |                  |                       |                          |                        |                              |                                      |                |                   |              |

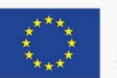

# Assign Flight Profile to a schedule

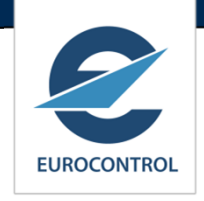

| CSSTool<br>Workflow for View<br><u>GotoCOM</u><br>BUILD | w: test<br>FLICTS<br>PREPARE |            |       |           |       |      |      |     |                            |                          | -               | <b>2</b> N     | OP      |
|---------------------------------------------------------|------------------------------|------------|-------|-----------|-------|------|------|-----|----------------------------|--------------------------|-----------------|----------------|---------|
| Workflow for Viev<br><u>G</u> o to CONI<br>BUILD        | W: test<br>FLICTS<br>PREPARE |            |       |           |       |      |      |     |                            |                          |                 |                |         |
| <u>G</u> o to CON<br>BUILD                              | FLICTS<br>PREPARE            |            |       |           |       |      |      |     |                            |                          |                 |                |         |
| BUILD                                                   | PREPARE                      |            |       |           |       |      |      |     | State:PREPARED Substate:C  | ONFLICTS_DETECTED        | Sc <u>h</u> edu | le <u>D</u> ov | vnload  |
|                                                         |                              | DETECT/DEC | ONFLI | СТ        |       |      |      |     |                            |                          |                 |                |         |
| Assigning                                               | Profile                      |            |       |           |       |      |      |     |                            |                          |                 |                |         |
| Your schedule is missing                                | g 21 profiles out            | t of 1503: |       |           |       |      |      |     |                            |                          |                 |                |         |
| Part Name                                               | Airline CFN                  | N Next CFN | AO    | Flight id | ADEP- | ADES | From | То  | Period of Operation: Start | Period of Operation: End | Days            | EOBT           | ETA     |
| [VIEW] 2378                                             | TP 152                       | 27         | TAP   | 1527      | DGAA  | FPST | ACC  | TMS | 25/12/2014                 | 28/03/2015               | 246             | 06:05          | 07:55   |
| [VIEW] 2378                                             | TP 152                       | 27         | TAP   | 1527      | DGAA  | FPST | ACC  | TMS | 30/10/2014                 | 27/11/2014               | 4               | 08:05          | 09:55 = |
| [VIEW] 2378                                             | TP 152                       | 27         | TAP   | 1527      | DGAA  | FPST | ACC  | TMS | 28/10/2014                 | 23/12/2014               |                 | 06:15          | 08:05   |
| [VIEW] 2378                                             | TP 773                       | 3          | TAP   | 59M       | ESGG  | LPPT | GOT  | LIS | 27/10/2014                 | 28/03/2015               |                 | 14:20          | 18:15   |
| [VIEW] 2378                                             | TP 152                       | 28         | TAP   | 1528      | FPST  | DGAA | TMS  | ACC | 30/10/2014                 | 27/11/2014               | 4               | 10:55          | 12:45   |
| [VIEW] 2378                                             | TP 152                       | 28         | TAP   | 1528      | FPST  | DGAA | TMS  | ACC | 25/12/2014                 | 28/03/2015               | 246             | 08:55          | 10:45   |
| [VIEW] 2378                                             | TP 152                       | 28         | TAP   | 1528      | FPST  | DGAA | TMS  | ACC | 28/10/2014                 | 23/12/2014               |                 | 09:05          | 10:55 🔻 |

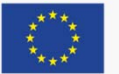

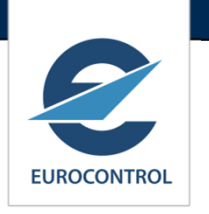

- NM Profile Catalogue: flown profiles of previous season. Approx 180.000 profiles.
- For a city pair and an aircraft type (turbo or jet) associate an airspace profile.
  - This is the most flown profile.
  - Flying duration in the airspace is an average of all flights using the given profile.
  - The airspace profile consists only of airspaces type AUA (TMA, CTA). But can be customised for example for London AUA.

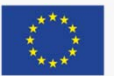

## CSST - Assigning a profile

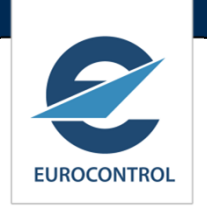

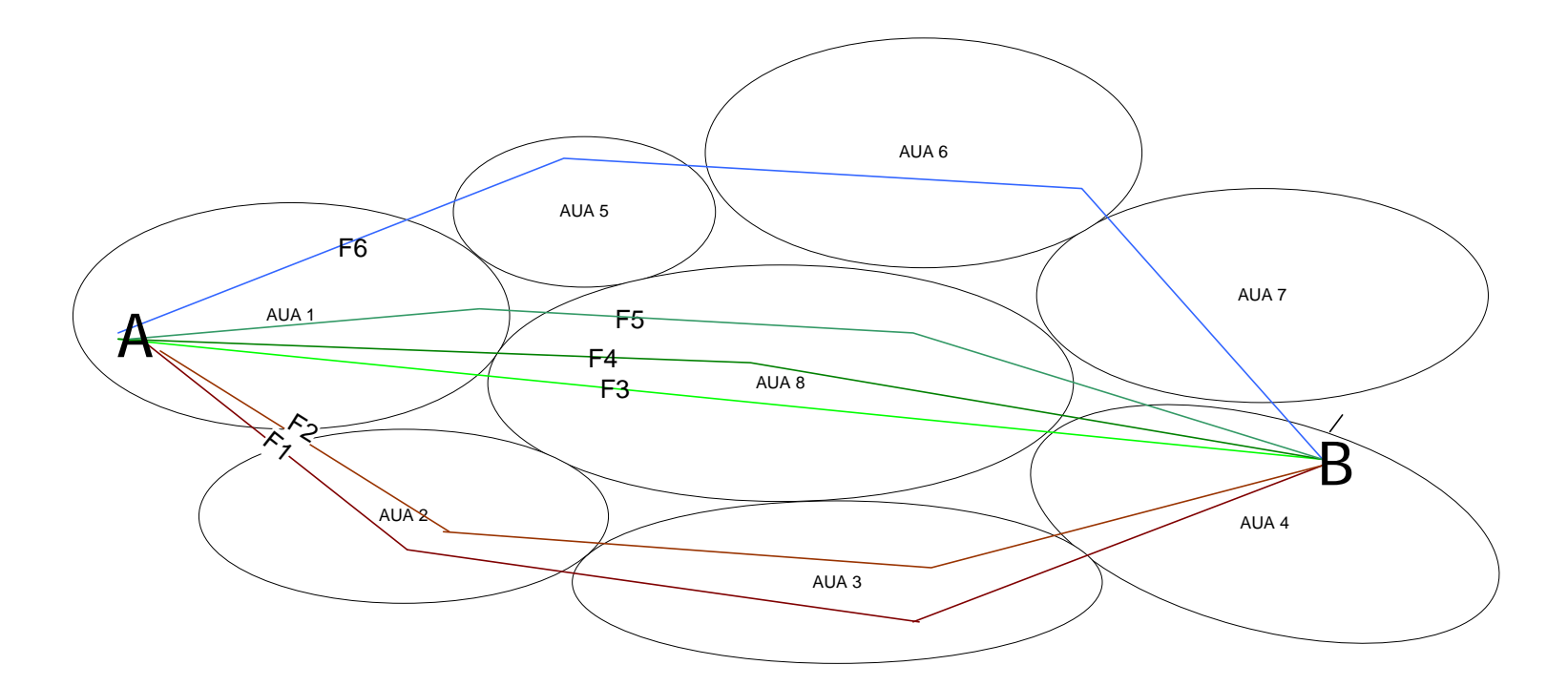

- Profile most flown for city pair A-B : AUA1, AUA8, AUA4
- Airspace profile is a list of airspaces and its flying time
- Flying time i.e. in AUA8 = [duration (F3) + duration (F4) + duration (F5)]/3

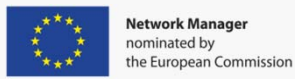

### AO Flow

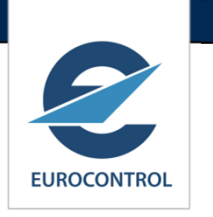

#### • <u>DETECT</u>

#### **1.** The tool computes the potential overlaps.

- Result: Flights that overlap in space (aerodromes and airspaces) and time.
- 2. For the overlapping profiles, it computes Callsign conflicts by applying the Similarity Rules.
  - Results: Lists of 'flight' and 'entity' conflicts.
  - Two kinds of conflicts are detected.
    - Reference conflicts : conflicts with regard to the CSMC reference detection setups.
    - AO conflicts: conflicts with regards to user-relaxed or hardened setups.

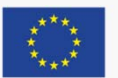

#### **CSST** - Detect EUROCONTROL AUA 6 AUA 5 F3 AUA 7 F2 AUA 1 A AUA 8 F1 В AUA 2 AUA 4 AUA 3 Overlap in space C/S conflicts Overlap in time F1 and F2 in airspace AUA 8, AF 123 (F1)

F1 and F3 in aerodromes A, B

F2 and F3 in airspace AUA 6 Network Manager nominated by the European Commission F1 06:00 EOBT F2 06:30 EOBT F3 22:00 EOBT Potential conflict F1-F2 C/S conflicts AF 123 (F1) AF 213 (F2) Conflict F1-F2 identified

## Customising CSS Tool Set-ups

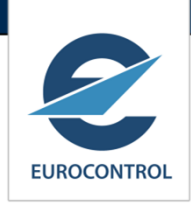

| SST Edit Setup (View: test) - Mozilla Firefox                                                                                                    |                                           |
|----------------------------------------------------------------------------------------------------|-------------------------------------------|
| https://www.nm.eurocontrol.int/PORTALCSST/gateway/spec/PORTAL18.5.1.1.66/gwt-detached-view.jsp? portal context=/gateway/spec/PO                                                                                                    | ORTAL.18.5.1.1.66:/PORTALCSST/gateway/    |
| CSS Setup: S15 for View: test                                                                                                    |                                           |
| SEA SONS BUILD PREPARE DECONFLICT                                                                                                    |                                           |
| ▼Global Setups                                                                                                    |                                           |
| ▼ Environment Data                                                                                                    | last updated: 08/01/2015 13:41:51 by: hoj |
| Aerodrome Map         Active since: 26/10/2014 11:22:25 Till: until superseded by new upload         AO Map         Active since: 08/01/2015 13:41:51 Till: until superseded by new upload         Aircraft type Map         Active since: 05/09/2013 08:36:21 Till: until superseded by new upload | E                                         |
| French Exception Information                                                                                                    | last updated: 19/07/2014 10:08:21 by: sh  |
| ▼AO Setups                                                                                                    |                                           |
| ▼ ATC AO designator                                                                                                    | defaul                                    |
| AO Allow override                                                                                                    |                                           |
| ✓ Leading zeroes policy                                                                                                    | defaul                                    |
| Leading zeros policy                                                                                                    |                                           |
| CFN Suffix policy     Call Sign Maps                                                                                                    | defaul<br>defaul                          |
| ▼ View Setups                                                                                                    |                                           |
| ATC AO Designator                                                                                                    | defaul                                    |
| Leading zeroes policy                                                                                                    | defaul                                    |
| CFN suffix policy                                                                                                    | detau)<br>defaul                          |
|                                                                                                    |                                           |

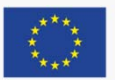

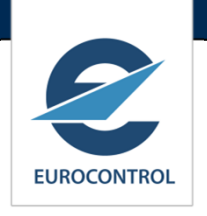

## More Set-ups

| CSST Edit Setup (View: test) - Mozilla Firefox                                                                                                    | - 0 X         |
|----------------------------------------------------------------------------------------------------|---------------|
| https://www.nm.eurocontrol.int/PORTALCSST/gateway/spec/PORTAL.18.5.1.1.66/gwt-detached-view.jsp?_portal_context=/gateway/spec/PORTAL.18.5.1.1.66:/PORTALCS                                                                                                    | ST/gateway/ 🏠 |
| CSS Setup: S15 for View: test                                                                                                    | NOP           |
| SEASONS BUILD PREPARE DECONFLICT                                                                                                    |               |
| ► Global Setups<br>▼ AO Setups                                                                                                    |               |
| ▼ Buffer times (in minutes)                                                                                                    | default       |
| Buffer times (in minutes)       Location       Minimum       Default       Maximum         Aerodrome early departure       GLOBAL       0       GLOBAL       10       GLOBAL       30         Aerodrome late departure       GLOBAL       0       GLOBAL       40       GLOBAL       90         Airspace early departure       GLOBAL       0       GLOBAL       10       GLOBAL       30         Airspace late departure       GLOBAL       0       GLOBAL       10       GLOBAL       30         Airspace late departure       GLOBAL       0       GLOBAL       40       GLOBAL       90 |               |
| ► AO Similarity Rules                                                                                                    | default       |
| View Setups                                                                                                    |               |
|                                                                                                    |               |
|                                                                                                    |               |
|                                                                                                    |               |

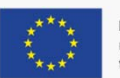

# Similarity Rules Set-up

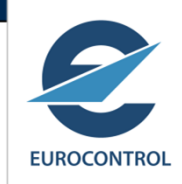

| https://www.nm.eurocontrol.int/PORTALCSST/gateway/spec/PORTAL                                                                                                    | L.18.5.1.1.66/gwt-detached-view.jsp?_port                                                                                                    | tal_context=/gateway/s                                                                                                    | pec/PO                                  | RTAL.18.5.1.1.66:/PORTALCSST/ga                                                                                    | tewa                    |
|----------------------------------------------------------------------------------------------------|----------------------------------------------------------------------------------------------------|----------------------------------------------------------------------------------------------------|-----------------------------------------|----------------------------------------------------------------------------------------------------|-------------------------|
| Setup: S15 for View: test                                                                                                    |                                                                                                    |                                                                                                    |                                         | Se No                                                                                                    | DF                      |
| SEASONS BUILD PREPARE DECONFLICT                                                                                                    |                                                                                                    |                                                                                                    |                                         |                                                                                                    |                         |
| ilobal Setups                                                                                                    |                                                                                                    |                                                                                                    |                                         |                                                                                                    |                         |
| <ul> <li>Similarity rule implementations</li> </ul>                                                                                                    |                                                                                                    |                                                                                                    | 1                                       | last updated: 19/07/2014 10:08:21 b                                                                                | y:s                     |
| Number Id                                                                                                    | Description                                                                                                    | Level                                                                                                    | AO Vi                                   | iew                                                                                                    |                         |
| 2700 TWO_CMM_DIGIT_IN_THREE_AND_LETTER<br>3000 PARA_TWO_VS_THREE_FIRST_AND_LAST_SYMBOL_IN_CMN<br>1100 COMBINATIONS_TO_AVOID<br>500 RUNWAY_VALUES<br>900 VHF<br>2800 THREE_VS_THREE_A_DIGIT_IN_CMN_AND_LETTER<br>2500 UNIOUE_NUMERIC_FLIGHT_ID<br>1600 ANAGRAMS<br>300 FLIGHT_LEVEL_VALUES<br>1200 LAST_DIGIT_0_OR_5<br>200 CFN_FORMATS<br>600 QNH_QFE_LOW<br>800 SQUAWK<br>100 ATC_FLIGHT_ID_FORMATS<br>2200 PARTIAL_ANAGRAMS<br>1900 DENTICAL_DIGIT_ROOTS<br>400 FLIGHT_HEADING_VALUES<br>2000 DENTICAL_BIGRAMS<br>1300 EQUALS_CFN<br>2100 DENTICAL_FLIGHT_ID<br>3100 TWO_LETTERS_ANAGRAM<br>2300 IDENTICAL_FLIGHT_ID<br>3100 TWO_LETTERS_ANAGRAM<br>2300 IDENTICAL_FLIGHT_ID<br>3100 TWO_LETTERS_ANAGRAM<br>2000 IDENTICAL_FLIGHT_ID<br>3100 TWO_LETTERS_ANAGRAM<br>2000 IDENTICAL_FLIGHT_ID<br>3100 TRIPLE_REPETITION<br>2900 LENGTH_FOUR_A_DIGITS<br>2000 ONE_CAN_DIGITS<br>1000 TRIPLE_REPETITION<br>2900 LENGTH_FOUR_A_DIGITS<br>2000 ONE_CAN_DIGIT_N_THREE_AND_LETTER<br>1800 PARALLEL_CHARACTERS<br>700 QNH_QFE_HIGH<br>2400 IDENTICAL_FLIGHT_IDS<br><b>CSMC Similarity Rules</b><br><b>Reference buffer times (in minutes)</b><br><b>J Setups</b><br><b>J Setups</b> | enter description<br>Length2 v 3 first and last symbol in common<br>Combinations to avoid<br>Runway values nn and L, C, R<br>enter description<br>Length3 v 3 1 digit 1 lettter in common<br>Unique numeric Flight ID<br>Anagrams<br>Flight Level values<br>enter description<br>enter description<br>ATC Flight ID Format<br>Partial anagrams<br>enter description<br>enter description<br>enter description<br>Identical Bigrams<br>enter description<br>Identical Flight ID<br>Two letter Anagram<br>enter description<br>enter description<br>Triple Repetition<br>Length 4 v 4 1 digit 1 letter in common<br>Identical Final digits<br>enter description<br>Parallel Characters<br>QNH-QFE High<br>Identical Flight ID's | LEVEL2_OVERLAPPING<br>LEVEL2_OVERLAPPING<br>LEVEL1<br>LEVEL1<br>LEVEL1<br>LEVEL2_OVERLAPPING<br>LEVEL2_OVERLAPPING<br>LEVEL2_OVERLAPPING<br>LEVEL1<br>LEVEL1<br>LEVEL1<br>LEVEL1<br>LEVEL1<br>LEVEL1<br>LEVEL2_OVERLAPPING<br>LEVEL2_OVERLAPPING | *************************************** | last updated: 20/07/2014 11:47:49 by<br>last updated: 19/07/2014 10:08:21 b<br>last updated: 19/07/2014 10:08:21 b | y: n:<br>y: s:<br>y: s: |

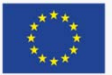

# Schedule Query

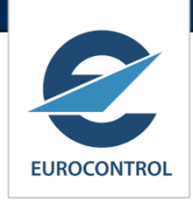

| 🔮 CSST Que                                                                                                    | ry Schedule                                             | (View: te | est) - I | Mozilla Firefo | x                                                    |        | -      |          | -     | To other same                                             | 1000                                               |           |             |                                    | ×   |
|----------------------------------------------------------------------------------------------------|---------------------------------------------------------|-----------|----------|----------------|------------------------------------------------------|--------|--------|----------|-------|-----------------------------------------------------------|----------------------------------------------------|-----------|-------------|------------------------------------|-----|
| https://v                                                                                                    | www.nm.eur                                              | ocontro   | l.int/P  | ORTALCSST      | /gateway/sp                                          | bec/PC | RTAL.1 | 8.5.1.1. | 66/gv | vt-detached-view.jsp?_porta                               | I_context=/gateway/spec/P                          | ORTAL.18. | 5.1.1.66:/P | ORTALCSST/gateway/                 | ☆   |
| CSSTool                                                                                                    |                                                         |           |          |                |                                                      |        |        |          |       |                                                           |                                                    |           |             | -                                  |     |
| CSST Que                                                                                                    | ry Schedu                                               | ile for   | Viev     | v: test        |                                                      |        |        |          |       |                                                           |                                                    |           |             | Ę                                  | -   |
| Schedul<br>Chunk<br>Commercia<br>Ad<br>Designato<br>Period o<br>Operation<br>ICAO ADE<br>IATL<br>AircraftTyp<br>Search | e ALL ▼<br>s ALL ▼<br>al<br>or<br>r<br>P<br>P<br>Qreate |           |          | IAT<br>Aircr   | CFN and<br>Suffix 117<br>TA ADEP<br>ICAO<br>raftType |        |        |          |       | Next CFN<br>and Suffix<br>Days of 2 2 3 4<br>ICAO<br>ADES | ATC AO<br>Designator<br>5 6 7 between<br>IATA ADES |           |             | ATC<br>Flight Id<br>ETA<br>between |     |
| Selec <u>t</u> All                                                                                                    | Cle <u>a</u> r All                                      | Delete    | e        |                |                                                      |        |        |          |       |                                                           |                                                    |           |             |                                    |     |
|                                                                                                    | Part Name                                               | Airline   | CFN      | Next CFN A     | 0 Flight id                                          | ADEP   | ADES   | From     | То    | Period of Operation: Start                                | Period of Operation: End                           | Days EOB  | T ETA       |                                    | - 1 |
| UPDATE]                                                                                                    | 2378                                                    | ТР        | 117      | TA             | AP 64H                                               | LPPT   | SBPA   | LIS      | POA   | 27/10/2014                                                | 28/03/2015                                         | 11:       | 30 22:50    |                                    |     |
| UPDATE]                                                                                                    | 2378                                                    | ТР        | 117      | TA             | AP 64H                                               | LPPT   | SBPA   | LIS      | POA   | 27/10/2014                                                | 28/03/2015                                         | 11:       | 30 22:50    |                                    |     |
| UPDATE]                                                                                                    | 2378                                                    | тр        | 117      | TA             | AP 64H                                               | LPPT   | SBPA   | LIS      | POA   | 27/10/2014                                                | 28/03/2015                                         | 11:       | 30 22:50    |                                    |     |
| UPDATE]                                                                                                    | 2378                                                    | ТР        | 117      | TA             | AP 64H                                               | LPPT   | SBPA   | LIS      | POA   | 27/10/2014                                                | 28/03/2015                                         | 11:       | 30 22:50    |                                    | _   |
|                                                                                                    |                                                         |           |          |                |                                                      |        |        |          |       |                                                           |                                                    |           |             |                                    |     |
| •                                                                                                    |                                                         |           |          |                |                                                      |        |        |          |       |                                                           |                                                    |           |             |                                    | - F |

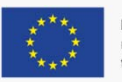

## **Conflict List**

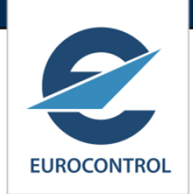

| ) CSS        | Decon   | flict (Vi | w: test) - I | Mozilla Fir | refox   | -          |                      | -           | -               | _                    | -          |                          | -     |              |                |              |            |           |              |                  |              |          |
|--------------|---------|-----------|--------------|-------------|---------|------------|----------------------|-------------|-----------------|----------------------|------------|--------------------------|-------|--------------|----------------|--------------|------------|-----------|--------------|------------------|--------------|----------|
| A htt        | tps://w | ww.nm     | eurocontr    | ol.int/POF  | RTALC   | SST/gate   | way/spec/P           | ORTAL.18.5  | 1.1.66/gwt-d    | etached-view.        | jsp?_porta | al_context=              | /gate | eway/spec/f  | PORTAL.18.5.1  | .1.66:/PORT/ | ALCSST/ga  | nteway/sp | pec/PORTA    | L.18.5.1.        | 1.66:RES:142 | 361280 🏠 |
| ) • Qu       | erv (   | Confli    | cts Go       |             |         |            |                      |             |                 |                      |            |                          |       |              |                |              |            |           |              |                  |              |          |
| + Co         | nflic   | ts Ov     | erview       |             |         |            |                      |             |                 |                      |            |                          |       |              |                |              |            |           |              |                  |              |          |
| <b>▼ Lis</b> | st Are  | ea        |              |             |         |            |                      |             |                 |                      |            | 1383/13                  | 83 un | resolved fl  | ight reference | s 1383/13    | 83 unresol | ved fligh | its 1383/    | 1383 <i>un</i> j | processed fl | ights    |
|              |         | Refere    | nce Detec    | tion confl  | icts    | Dete       | ction conflic        | ts          |                 |                      |            |                          |       |              |                |              |            |           |              |                  |              |          |
|              |         | Flights   | Conflic      | t Pairs     |         |            |                      |             |                 |                      |            |                          |       |              |                |              |            |           |              |                  |              |          |
| Flig         | ht List |           | Clickto      |             |         |            |                      |             |                 |                      |            |                          |       |              |                |              |            |           |              |                  |              |          |
| S            | elect A |           | ear All      | Multiple S  | electio | n Mode     | Modify ATC           | flight id 🛛 | Modify ATC f    | light id format      | Chan       | ge actions               | N     | o Change     | Same id set    | t Overlap    | s Undo     | CEN/ATC   | flight id c  | handes           |              |          |
|              |         |           |              |             |         |            |                      |             |                 |                      |            |                          |       |              |                |              |            |           |              |                  |              |          |
|              | 1       | 3         | 6            |             | 9       |            | 12                   | 15          | 18              | 21                   | 24         | 27                       |       | 30           | 33             | 36           | 39         |           | 42           | 45               | 48           | 49       |
|              | ·       |           |              | _           |         |            |                      |             |                 |                      |            |                          |       |              |                |              |            |           |              |                  |              | <u> </u> |
|              | A       | CF        | I Fligh      | nt Id Al    | DEP     | ADES       | EOBT                 | ETA 21:50   | CH ARC          | From 26/10/14        | 2          | 0                        |       | #Days        | Days<br>62     | SID Nb       | C V HCP    | Prio      | Refprio      |                  | DC PR        |          |
|              | TA      | P 837     | 837          | LIR         | F       | LPPT       | 05:20                | 08:30       | A320            | 26/10/14             | 2          | 8/03/15                  |       |              | 49             | 2            | 4 1        | 4         | 4            |                  | 27 🗸         |          |
|              | TA      | P 132     | 2 1322       | LHI         | BP      | LPPT       | 14:40                | 18:35       | A320            | 29/10/14             | 1          | 8/03/15                  |       |              | 10 3           | 2            | 5 1        | 5         | 5            |                  | 44 🗸         |          |
|              | TA      | P 353     | 8 3538       | LPF         | ч       | LSGG       | 06:50                | 09:15       | A319            | 22/12/14             | 2          | 2/12/14                  |       |              | 1 1            | 3            | 5 1        | 5         | 5            |                  | 5 🗸          |          |
|              | TA      | P 190     | 2 1902       | LPF         | FR      | LPPT       | 16:50                | 17:35       | A319            | 26/10/14             | 2          | 3/03/15                  |       | 1            | 18             | 5            | 5 1        | 5         | 5            |                  | 154 🖌        |          |
|              | TA      | P 131     | 5 1315       | LHI         | BP      | LPPT       | 18:35                | 22:30       | A320            | 27/10/14             | 2          | 3/03/15                  |       |              | 16 1           | 2            | 5 1        | 5         | 5            |                  | 44 🗸         |          |
|              | TA      | P 453     | 453          | LFF         | 20      | LPPR       | 13:35                | 15:45       | BER4            | 26/10/14             | 2          | 3/03/15                  |       | 1            | 51             | 1            | 51         | 5         | 5            |                  | 324 🗸        |          |
|              | TA      | P 352     | 4 3524       | LPH         | R       | LSZH       | 11:10                | 13:45       | A319            | 03/01/15             | 0          | 3/01/15                  |       |              | 1 6            | 1            | 51         | 5         | 5            |                  | 5            |          |
|              | ТА      | P 148     | 1 1481       | LPF         | т       | GOOY       | 21.55                | 23.55       | A315            | 26/10/14             | 2          | 8/03/15                  |       | 1            | 50             | 2            | 51         | 5         | 5            |                  | 24           |          |
|              | 10      | 140       | 1 1401       | LIT         |         | 0001       | 20.00                | 01.00       | A321            | 20/10/14             | 2          | 200710                   |       |              | 50             | 2            | 51         | 9         | J            |                  | 27           |          |
| Cor          | Select  | for Sele  | cted Flight  | Conflict    |         | San        | ne                   | Low         | No sector       | in                   | No Solu    | tion                     |       | Change Res   | tricted        | No Solu      | tion       | Chang     | e Restrict   | ed               | Conflict     |          |
|              | All     | 1         | u            | Subset      |         | airc       | rait                 | TISK        | common          |                      | Mariuai    |                          |       | wanuai       |                | Auto         |            | Auto      |              |                  | Details      |          |
|              | Targe   | t Flight  | Flight 1     | Flight      | t 2 🔰   | Modify A   | TC flight id         | Modify A    | FC flight id fo | ormat Chan           | ige actior | s No Cl                  | hange | e Same i     | id set Fligh   | t Overlaps   | Undo Cl    | N/ATC fli | ight id chai | iges             |              |          |
|              | CI      | S P       | rio Qual     | AO C        | FN FI   | ight IdAD  | EP ADES              | EOBT        | AO CFN          | Flight IdADEP        | ADES       | EOBT                     | A     | Ch           | From           | То           | #Day       | s Days    | SID ND C     | : Prio           | RefPrio      | DC       |
|              | S       | U 1       | U            | TAP 76      | 61 761  | ENG        | M LPPT 1             | 7:40 21:50  | TAP 766         | 766 LPPT             | ENGM       | 2:50 16:5                | 5     | A320         | 26/10/14       | 26/03/15     | 62         |           | 1 1          | 1                | 1            | 62       |
|              | S S     | U 1       | 0            | TAP 76      | 1 761   | ENG<br>ENG | M LPPT 1<br>M LPPT 1 | 7:40 21:50  | TAP 764         | 764 LPPT<br>754 EKCH | I PPT      | 19:05 23:1<br>17:20 21:1 | 0     | A320<br>A321 | 26/10/14       | 27/03/15     | 1          |           | 3 4<br>37 10 | 4                | 4            | 210      |
|              | S       | U 1       | U            | TAP 76      | 1 761   | ENG        | M LPPT 1             | 7:40 21:50  | TAP 751         | 751 EKCH             | LPPT       | 17:20 21:1               | 0     | A320         | 26/10/14       | 27/03/15     | 61         |           | 3 10         | 10               | 10           | 210      |
|              |         |           |              |             |         |            |                      |             |                 |                      |            |                          |       |              |                |              |            |           |              |                  |              |          |
|              |         |           |              |             |         |            |                      |             |                 |                      |            |                          |       |              |                |              |            |           |              |                  |              |          |
|              |         |           |              |             |         |            |                      |             |                 |                      |            |                          |       |              |                |              |            |           |              |                  |              |          |
|              |         |           |              |             |         |            |                      |             |                 |                      |            |                          |       |              |                |              |            |           |              |                  |              |          |
|              |         |           |              |             |         |            |                      |             |                 |                      |            |                          |       |              |                |              |            |           |              |                  |              |          |

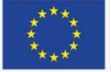

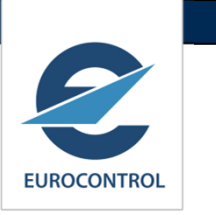

#### New button 'Go To Conflicts' will fast track to conflicts list.

| flow f  | for View       | demo      |                 |           |                   |                                            |                |           | אכ   |
|---------|----------------|-----------|-----------------|-----------|-------------------|--------------------------------------------|----------------|-----------|------|
|         |                | Go to CON | FLICTS          |           |                   | State:INITIAL Substate:INITIAL_BLANK       | ups Sche       | dule Dowr | load |
| BUI     | ILD PR         | REPARE    | DETECT/DECON    | IFLICT    |                   | -                                          | -              |           |      |
| Ass     | sembling S     | Schedule  | Initialising Sc | hedule    | Checking Schedule |                                            |                |           |      |
| ad Sche | edule File     |           |                 |           |                   |                                            |                |           |      |
|         |                |           |                 |           |                   |                                            |                |           | ~    |
|         |                |           |                 |           |                   |                                            |                | J         | 2.   |
| CSS     | Tool           |           |                 |           |                   |                                            |                | -         |      |
| No.     | defilment finn | Minut day |                 |           |                   |                                            |                | 2         | N    |
|         | KIIOW TOP      | view. del | mo              |           |                   |                                            |                | -         |      |
| worr    |                |           | ICTO            |           |                   | State:PREPARED Substate:CONFLICTS_DETECTED | <u>S</u> etups | Schedule  | Dowr |
| WOR     | Got            | to CONFL  |                 |           |                   |                                            |                |           |      |
| wor     | Go t<br>BUILD  | PREPA     | RE DETEC        | T/DECONFL | ICT               |                                            |                |           |      |
| Re-I    | Go t<br>BUILD  | PREPA     | RE DETEC        | TIDECONFL | ICT               |                                            |                |           |      |

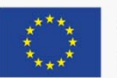

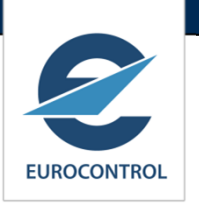

#### New button 'Go To Conflicts' will fast track to conflicts list.

| fliet Lie                                                                                   |                                                                                                    |                                                                                                    |                                                                                                    |          |                                                                                                    |                                                                                                    |                                                                                                    |                                                                                                    |                                                                                                    |                                                                                                    |                                                                                                    |                                                                                                    |                                                                                                    |                    |                                                                                                    |                                                                                                    |                                                                                                    |                                                                                         | ~ .                                                                                                    |
|---------------------------------------------------------------------------------------------|----------------------------------------------------------------------------------------------------|----------------------------------------------------------------------------------------------------|----------------------------------------------------------------------------------------------------|----------|----------------------------------------------------------------------------------------------------|----------------------------------------------------------------------------------------------------|----------------------------------------------------------------------------------------------------|----------------------------------------------------------------------------------------------------|----------------------------------------------------------------------------------------------------|----------------------------------------------------------------------------------------------------|----------------------------------------------------------------------------------------------------|----------------------------------------------------------------------------------------------------|----------------------------------------------------------------------------------------------------|--------------------|----------------------------------------------------------------------------------------------------|----------------------------------------------------------------------------------------------------|----------------------------------------------------------------------------------------------------|-----------------------------------------------------------------------------------------|----------------------------------------------------------------------------------------------------|
| INICE LIS                                                                                   | st for                                                                                                    | View: demo                                                                                                    | (GLOBAL                                                                                                    | -)       |                                                                                                    |                                                                                                    |                                                                                                    |                                                                                                    |                                                                                                    |                                                                                                    |                                                                                                    |                                                                                                    |                                                                                                    |                    |                                                                                                    |                                                                                                    |                                                                                                    |                                                                                         |                                                                                                    |
| Query C                                                                                     | onfli                                                                                                    | cts Go                                                                                                    |                                                                                                    |          |                                                                                                    |                                                                                                    |                                                                                                    |                                                                                                    |                                                                                                    |                                                                                                    |                                                                                                    |                                                                                                    |                                                                                                    |                    |                                                                                                    |                                                                                                    |                                                                                                    |                                                                                         |                                                                                                    |
| Conflicts                                                                                   | s Ove                                                                                                    | erview                                                                                                    |                                                                                                    |          |                                                                                                    |                                                                                                    |                                                                                                    |                                                                                                    |                                                                                                    |                                                                                                    |                                                                                                    |                                                                                                    |                                                                                                    |                    |                                                                                                    |                                                                                                    |                                                                                                    |                                                                                         |                                                                                                    |
| Reporting:                                                                                  | ): Flight                                                                                                    | ts with conflicts                                                                                                    |                                                                                                    |          |                                                                                                    |                                                                                                    |                                                                                                    |                                                                                                    |                                                                                                    |                                                                                                    |                                                                                                    |                                                                                                    |                                                                                                    | Repo               | rting: Con                                                                                             | flicts                                                                                                    |                                                                                                    |                                                                                         |                                                                                                    |
| Conflict cl                                                                                 | lass                                                                                                    |                                                                                                    |                                                                                                    |          | Reference D                                                                                                    | etection De                                                                                                    | etectio                                                                                                    | n (unreso                                                                                                    | olved/total)                                                                                                    |                                                                                                    |                                                                                                    |                                                                                                    |                                                                                                    | Con                | lict Qualifi                                                                                           | ication                                                                                                    | # (                                                                                                    | conflicts                                                                               |                                                                                                    |
| FLIGHT_CC                                                                                   | ONFLICT                                                                                                    | T_OVERLAPPING                                                                                                    | FLIGHTS_C                                                                                                    | ROSS_AO  | 0/0                                                                                                    | 0.                                                                                                    | /0                                                                                                    |                                                                                                    |                                                                                                    |                                                                                                    |                                                                                                    |                                                                                                    |                                                                                                    | UNPF               | ROCESSED                                                                                               |                                                                                                    |                                                                                                    | 381                                                                                     |                                                                                                    |
| FLIGHT_CC                                                                                   | ONFLICT                                                                                                    | T_OVERLAPPING                                                                                                    | FLIGHTS_S                                                                                                    | INGLE_AO | 0 / 465                                                                                                    | 0                                                                                                    | / 465                                                                                                    |                                                                                                    |                                                                                                    |                                                                                                    |                                                                                                    |                                                                                                    |                                                                                                    | SAM                | E_AIRCRAF                                                                                              | т                                                                                                    |                                                                                                    | 14                                                                                      |                                                                                                    |
| ENTITY_CC                                                                                   | ONFLICT                                                                                                    | Ţ                                                                                                    |                                                                                                    |          | 0/30                                                                                                    | 0                                                                                                    | / 30                                                                                                    |                                                                                                    |                                                                                                    |                                                                                                    |                                                                                                    |                                                                                                    |                                                                                                    | NO_S               | SECTOR_IN                                                                                              | _COMMON                                                                                                    |                                                                                                    | 0                                                                                       |                                                                                                    |
|                                                                                             |                                                                                                    |                                                                                                    |                                                                                                    |          |                                                                                                    |                                                                                                    |                                                                                                    |                                                                                                    |                                                                                                    |                                                                                                    |                                                                                                    |                                                                                                    |                                                                                                    | DESE               | LECTED                                                                                                 |                                                                                                    |                                                                                                    | 0                                                                                       |                                                                                                    |
|                                                                                             |                                                                                                    |                                                                                                    |                                                                                                    |          |                                                                                                    |                                                                                                    |                                                                                                    |                                                                                                    |                                                                                                    |                                                                                                    |                                                                                                    |                                                                                                    |                                                                                                    | LOW                | RISK                                                                                                   |                                                                                                    |                                                                                                    | 0                                                                                       |                                                                                                    |
|                                                                                             |                                                                                                    |                                                                                                    |                                                                                                    |          |                                                                                                    |                                                                                                    |                                                                                                    |                                                                                                    |                                                                                                    |                                                                                                    |                                                                                                    |                                                                                                    |                                                                                                    | NO_S               | SOLUTION_                                                                                              | MANUAL                                                                                                    |                                                                                                    | Ő                                                                                       |                                                                                                    |
|                                                                                             |                                                                                                    |                                                                                                    |                                                                                                    |          |                                                                                                    |                                                                                                    |                                                                                                    |                                                                                                    |                                                                                                    |                                                                                                    |                                                                                                    |                                                                                                    |                                                                                                    | CHA                | NGE_RESTR                                                                                              | RICTED_MANU                                                                                                    | UAL                                                                                                    | 0                                                                                       |                                                                                                    |
|                                                                                             |                                                                                                    |                                                                                                    |                                                                                                    |          |                                                                                                    |                                                                                                    |                                                                                                    |                                                                                                    |                                                                                                    |                                                                                                    |                                                                                                    |                                                                                                    |                                                                                                    | NO_S               | SOLUTION_                                                                                              | AUTO                                                                                                    |                                                                                                    | 0                                                                                       |                                                                                                    |
|                                                                                             |                                                                                                    |                                                                                                    |                                                                                                    |          |                                                                                                    |                                                                                                    |                                                                                                    |                                                                                                    |                                                                                                    |                                                                                                    |                                                                                                    |                                                                                                    |                                                                                                    | CHA                | VGE_REST                                                                                               | RICTED_AUTO                                                                                                    | 2                                                                                                    | U                                                                                       |                                                                                                    |
| ist Area                                                                                    | а                                                                                                    |                                                                                                    |                                                                                                    |          |                                                                                                    |                                                                                                    |                                                                                                    |                                                                                                    |                                                                                                    |                                                                                                    | 481/481                                                                                                    | unresolved                                                                                              | flight refere                                                                                      | nces               | 481/481 un.                                                                                            | resolved flid                                                                                                    | ghts                                                                                                    | 465/465 #                                                                               | Inprocessed                                                                                                    |
| Incident contraction                                                                        |                                                                                                    |                                                                                                    |                                                                                                    |          |                                                                                                    | 1                                                                                                    |                                                                                                    |                                                                                                    |                                                                                                    |                                                                                                    |                                                                                                    |                                                                                                    |                                                                                                    |                    |                                                                                                    |                                                                                                    |                                                                                                    |                                                                                         |                                                                                                    |
| -light Liet                                                                                 | Flights                                                                                                    | s Conflict Pai                                                                                                    | rs                                                                                                    | Detect   | ion conflicts                                                                                                    |                                                                                                    |                                                                                                    |                                                                                                    |                                                                                                    |                                                                                                    |                                                                                                    |                                                                                                    |                                                                                                    |                    |                                                                                                    |                                                                                                    |                                                                                                    |                                                                                         |                                                                                                    |
| Flight List<br>✔ Filter out<br>Select Al                                                    | Flights<br>t<br>t Relate                                                                                                    | Conflict Pai<br>ed Flights<br>Tear All Mult                                                                                                    | rs                                                                                                    | Mode M   | ion conflicts<br>odify ATC flig                                                                                              | ht id Mo                                                                                                    | odify Al                                                                                                    | IC flight i                                                                                                    | d format                                                                                                    | Change action                                                                                                    | s No Ch                                                                                                    | lange Sai                                                                                               | ne id set                                                                                          | Overlap            | s Undo                                                                                                 | CFIL/ATC flig                                                                                                    | ght id (                                                                                                    | changes                                                                                 |                                                                                                    |
| Flight List<br>Fliter ou<br>Select Al                                                       | Flights<br>t<br>at Relate                                                                                                    | conflict Pai<br>ed Flights<br>clear All Mult                                                                                                    | rs<br>iple Selection                                                                                                    | Detect   | odify ATC flig                                                                                                    | htid Mo                                                                                                    | odify Al                                                                                                    | FC flight i<br>18                                                                                                    | d format                                                                                                    | Change action                                                                                                    | s No Ch                                                                                                    | ange Sar<br>28                                                                                          | ne id set                                                                                          | Overlap<br>32      | s Undo                                                                                                 | CFIL/ATC fli                                                                                                    | ght id (<br>38                                                                                                    | changes<br>40                                                                           | 42                                                                                                    |
| Flight List<br>Filter ou<br>Select Al                                                       | Flights<br>t<br>tt Relate                                                                                                    | Conflict Pai<br>ed Flights<br>lear All Mult<br>4 6<br>1 1                                                                                                    | rs<br>iple Selection<br>8<br>1                                                                                                | Detect   | odify ATC flig                                                                                                    | htid Mo<br>14<br>I                                                                                                    | odify A1<br>16<br>1                                                                                                    | IC flight i                                                                                                    | d format<br>20<br>I                                                                                                    | Change action<br>22 24<br>1 1                                                                                                    | s No Ch<br>26<br>I                                                                                                    | ange Sar<br>28<br>I                                                                                     | ne id set<br>30<br>                                                                                | Overlap<br>32<br>I | s Undo<br>34<br>I                                                                                      | CFILATC flie<br>36<br>1                                                                                                    | ght id (<br>38<br>1                                                                                                    | changes<br>40<br>I                                                                      | 42                                                                                                    |
| Flight List<br>Filter ou<br>Select A                                                        | Flights<br>t<br>tt Relate                                                                                                    | Conflict Pai<br>ed Flights<br>lear All Mult<br>4 6<br>1 1                                                                                                    | iple Selection                                                                                                    | Detect   | odify ATC flig                                                                                                    | ihtid Mo<br>14<br>I                                                                                                    | 16<br>I<br>CH                                                                                                    | 18<br>18<br>1<br>ARCT                                                                                                    | d format<br>20<br>I<br>From                                                                                            | Change action<br>22 24<br>I I<br>To                                                                                                    | s 11o Ch<br>26<br>1                                                                                                    | ange Sar<br>28<br>1<br>Days                                                                             | ne id set<br>30<br>I<br>Week Days                                                                  | Overlap<br>32<br>I | s Undo<br>34<br>I<br>SID NB                                                                            | CFILATC flie<br>36<br>1<br>C HCP                                                                                           | ght id (<br>38<br>1                                                                                                    | thanges<br>40<br>1                                                                      | 42<br> <br>DC PR                                                                                                    |
| light List<br>Filter ou<br>Select A                                                         | Flights<br>t<br>tRelate<br>All C<br>2<br>1<br>0 C<br>5<br>5<br>5<br>5<br>5<br>5<br>5<br>5<br>5<br>5<br>5<br>5<br>5<br>5<br>5<br>5<br>5<br>5<br>5                                                                                                    | Conflict Pai<br>ed Flights<br>Clear All Mult<br>4 6<br>1 1<br>2FN Flight Ic<br>548 5548                                                                                                    | iple Selection                                                                                                    | Detect   | odify ATC flig                                                                                                    | Int id Mo<br>14<br>1<br>ETA<br>16:45                                                                                                    | 16<br>1<br>CH                                                                                                    | IC flight i                                                                                                    | d format<br>20<br>1<br>From<br>03/06/13<br>02/06/13                                                                    | Change action<br>22 24<br>1 1<br>28/10/<br>28/10/                                                                                                    | s Ho Ch<br>26<br>1                                                                                                    | ange Sar<br>28<br> <br>Days<br>14                                                                       | ne id set<br>30<br>i<br>Week Days<br>5                                                             | Overlap<br>32<br>I | s Undo<br>34<br>1<br>SID Nt                                                                            | CFILATC file<br>36<br>1<br><b>5 C HCP</b><br>9 1                                                                           | ght id (<br>38<br>1<br>9                                                                                                    | thanges<br>40<br>1<br>9<br>9                                                            | 42<br>1<br>DC PR<br>54 •                                                                                                 |
| light List<br>Filter ou<br>Select A                                                         | Flights<br>t<br>t.t.Relate<br>All C<br>2<br>1<br>0 C<br>6 55<br>6 19<br>6 29                                                                                                    | Conflict Pai<br>ed Flights<br>(lear All   Mult<br>4 6<br>1 1<br>CEN Flight Ic<br>548 55-18<br>904 1904<br>903 2002                                                                                  | iple Selection                                                                                                    | Detect   | odify ATC flig<br>12<br>1<br>EOBT<br>13:10<br>04:05<br>17:20                                                                 | Int id Mo<br>14<br>1<br>ETA<br>16:45<br>07:25<br>20:35                                                                                                    | 16<br>1<br>5 A<br>5 A<br>5 A                                                                                                    | IC flight in 18                                                                                                    | d format<br>20<br>1<br><b>From</b><br>03/06/13<br>06/06/13<br>07/06/13                                                 | Change action<br>22 24<br>1 1<br><b>To</b><br>28/10/<br>24/10/<br>24/10/                                                                                                    | 5 No Cl:<br>26<br>1<br>3<br>3<br>3                                                                                                    | ange Sar<br>28<br>1<br>Days<br>14<br>20                                                                 | ne id set<br>30<br>1<br>Week Days<br>5<br>1<br>2                                                   | Overlap<br>32<br>I | s Undo<br>34<br>1<br>SID Nt<br>3<br>1<br>2                                                             | CFILATC file<br>36<br>1<br><b>5 C HCP</b><br>9 1<br>8 1<br>8 1                                                             | ght id (<br>38<br>1<br>9<br>8<br>6                                                                                                    | 40<br>1<br>9<br>8<br>8<br>8                                                             | 42<br>1<br><b>DC PR</b><br>54 ¥<br>143 ¥                                                                                 |
| light List<br>Filter ou<br>Select A                                                         | Flights<br>t<br>tt Relate<br>2<br>1<br>0 C<br>3<br>5<br>5<br>5<br>5<br>5<br>5<br>5<br>5<br>5<br>5<br>5<br>5<br>5<br>5<br>5<br>5<br>5<br>5                                                                                                    | Conflict Pai<br>ed Flights<br>lear All ☐ Mult<br>4 6<br>1 1<br>2FN Flight Ic<br>548 5548<br>904 1994<br>903 2903                                                                                    | iple Selection                                                                                                    | Detect   | odify ATC flig<br>12<br>1<br>EOBT<br>13:10<br>04:05<br>17:20<br>16:55                                                        | ht id Ma<br>14<br>1<br>16:45<br>07:25<br>20:35<br>21:20                                                                                                    | 16<br>1<br>5 A<br>5 A<br>5 A<br>5 A                                                                                                    | C flight in<br>18<br>1<br>ARCT<br>8753<br>8753<br>8753<br>8753                                                                                                    | 20<br>1<br>From<br>03/06/13<br>06/06/13<br>07/06/13<br>07/06/13                                                        | Change action<br>22 24<br>1 1<br><b>To</b><br>28/10/<br>24/10/<br>25/10/<br>25/10/                                                                                                    | 26 I to Ct:<br>26 I                                                                                                    | 28<br>28<br>1<br><b>Days</b><br>14<br>20<br>14<br>20<br>14                                              | ne id set<br>30<br>i<br>Week Days<br>5<br>1<br>2<br>2                                              | Overlap<br>32<br>I | s Undo<br>34<br>1<br>3<br>1<br>2<br>1                                                                  | CFILATC 11/<br>36<br>1<br><b>5 C HCP</b><br>9 1<br>8 1<br>6 1<br>5 1                                                       | ght id (<br>38<br>1<br>9<br>8<br>6<br>5                                                                                                    | thanges<br>40<br>1<br>9<br>8<br>6<br>5                                                  | 42<br>1<br>54 •<br>143 •<br>46 •                                                                                         |
| Iight List<br>Filter ou<br>Select A                                                         | Flights<br>t<br>tt Relate<br>1<br>0 C<br>3<br>3<br>3<br>3<br>3<br>3<br>3<br>3<br>3<br>3<br>3<br>3<br>3<br>3<br>3<br>3<br>3<br>3<br>3                                                                                                    | Conflict Pai<br>ed Flights<br>lear All Mult<br>4 6<br>1 1<br>2FN Flight Ic<br>548 5548<br>904 1994<br>903 2993<br>973 2973<br>893 2693                                                              | rs  <br>iple Selection<br>B<br>EDDL<br>EDDL<br>EDDF<br>LTAI<br>GCFV<br>LTAI                                                   | Detect   | odify ATC flig<br>12<br>1<br>EOBT<br>13:10<br>04:05<br>17:20<br>16:55<br>17:10                                               | ETA<br>14<br>16:45<br>07:25<br>20:35<br>21:20<br>20:56                                                                                                    | 16<br>1<br>5 A<br>5 A<br>5 A<br>5 A<br>5 A<br>0 A                                                                                                    | 18<br>18<br>1<br>8753<br>8753<br>8753<br>8753<br>8753<br>8753                                                                                                    | 20<br>1<br>20<br>03/06/13<br>05/06/13<br>07/06/13<br>07/06/13<br>07/06/13                                              | Change action           22         24           I         I           28/10/         28/10/           25/10/         25/10/           25/10/         25/10/                                                                                                    | 26 110 Ch<br>26 1<br>3<br>3<br>3<br>3<br>3<br>3<br>3<br>3<br>3                                                                                                    | 28<br>1<br>0ays<br>14<br>20<br>14<br>20<br>14<br>20<br>14<br>20<br>14                                   | ne id set<br>30<br>1<br>Week Days<br>5<br>1<br>2<br>2<br>2                                         | Overlap<br>32<br>1 | s Undo<br>34<br>1<br>SID NE<br>3<br>1<br>2<br>1                                                        | CFILATC file<br>36<br>1<br><b>5 C HCP</b><br>9 1<br>8 1<br>6 1<br>5 1                                                      | <b>ght id </b><br>38<br>1<br>9<br>8<br>6<br>5<br>5<br>5                                                                                    | 40<br>1<br>9<br>8<br>6<br>5<br>5<br>5                                                   | 42<br>I<br>DC PP<br>54 ¥<br>143 ¥<br>46 ¥<br>65 ¥                                                                        |
| light List                                                                                  | Flights<br>t.t.Relate<br>2<br>1<br>0 C<br>5<br>6 55<br>6 19<br>7<br>6 29<br>7<br>6 29<br>7<br>6 29<br>7<br>6 29<br>7<br>6 29<br>7<br>6 29<br>7<br>6 29<br>7<br>6 29<br>7<br>6 29<br>7<br>6 29<br>7<br>6 29<br>7<br>6 29<br>7<br>6 29<br>7<br>7<br>7<br>8<br>7<br>8<br>7<br>8<br>7<br>8<br>7<br>8<br>7<br>8<br>7<br>8<br>7<br>8<br>7                                                                                                    | Conflict Pai<br>ed Flights<br>(lear All   Mult<br>4 6<br>1 1<br>CFN Flight Ic<br>548 5548<br>904 1904<br>903 2903<br>973 2973<br>593 2693<br>843 4843                                               | rs<br>iple Selection<br>B<br>i<br>DDF<br>LTAI<br>GCFV<br>LTAI                                                                 | Detect   | odify ATC flig<br>12<br>1<br>EOBT<br>13:10<br>04:05<br>17:20<br>16:55<br>17:10<br>07:10                                      | ht id Mo<br>14<br>1<br>16:45<br>07:25<br>20:35<br>21:20<br>20:50<br>11:05                                                                                                    | 16<br>1<br>5 A<br>5 A<br>5 A<br>0 A<br>0 A<br>5 A                                                                                                    | C flight i<br>18<br>1<br>8<br>7<br>8<br>7<br>5<br>8<br>7<br>5<br>8<br>7<br>7<br>8<br>7<br>7<br>8<br>7<br>7<br>8<br>7<br>7<br>8<br>7<br>7<br>8<br>7<br>7<br>8<br>7<br>7<br>7<br>8<br>7<br>7<br>7<br>7<br>7<br>7<br>7<br>7<br>7<br>7<br>7<br>7<br>7                                                                                                    | d format<br>20<br>1<br>33/06/13<br>06/06/13<br>07/06/13<br>07/06/13<br>07/06/13<br>02/06/13                            | Change action<br>22 244<br>1<br>28700<br>28700<br>25700<br>25700<br>277100                                                                                                    | <ul> <li>Ho Cl:</li> <li>26</li> <li>1</li> <li>3</li> <li>3</li> <li>3</li> <li>3</li> <li>3</li> <li>3</li> <li>3</li> </ul>                                                                                                    | 28<br>28<br>1<br>0ays<br>14<br>20<br>14<br>20<br>19<br>21                                               | Week Days<br>5<br>1<br>2<br>2<br>2<br>4                                                            | Overlap<br>32<br>I | s Undo<br>34<br>1<br>510 NB<br>3<br>1<br>2<br>1<br>1<br>1                                              | CFILATC file<br>36<br>1<br>9 1<br>8 1<br>6 1<br>5 1<br>5 1                                                                 | ght id 4<br>38<br>1<br>9<br>8<br>6<br>5<br>5<br>5<br>5<br>5<br>5                                                                           | 40<br>1<br>9<br>8<br>6<br>5<br>5<br>5<br>5<br>5                                         | 42<br>1<br>54 ~<br>143 ~<br>46 ~<br>53 ~                                                                                 |
| Iight List                                                                                  | Flights<br>t.t.Relate<br>2<br>1<br>0 C<br>5<br>6 55<br>6 19<br>7<br>6 29<br>7<br>6 29<br>7<br>6 29<br>7<br>6 29<br>7<br>6 29<br>7<br>6 29<br>7<br>6 29<br>7<br>6 29<br>7<br>6 29<br>7<br>6 29<br>7<br>6 29<br>7<br>6 29<br>7<br>6 29<br>7<br>7<br>6 29<br>7<br>7<br>7<br>8<br>7<br>8<br>7<br>8<br>7<br>8<br>7<br>8<br>7<br>8<br>7<br>8<br>7<br>8<br>7                                                                                                    | Conflict Pai<br>ed Flights<br>clear All ☐ Mult<br>4 6<br>1 1<br>CFN Flight Ic<br>548 5548<br>904 1904<br>903 2903<br>973 2973<br>893 2693<br>843 4843<br>396 5096                                   | rs s<br>iple Selection<br>B<br>EDDL<br>EDDL<br>EDDL<br>ITAI<br>GCFV<br>LTAI<br>EDDM                                           | Detect   | odify ATC flig<br>12<br>1<br>EOBT<br>13:10<br>04:05<br>17:20<br>16:55<br>17:10<br>07:10<br>04:00                             | ETA<br>ETA<br>ETA<br>16:45<br>07:25<br>20:55<br>21:20<br>20:50<br>11:05<br>06:20                                                                                                    | 16<br>1<br>5<br>6<br>7<br>7<br>7<br>7<br>7<br>7<br>7<br>7<br>7<br>7<br>7<br>7<br>7<br>7<br>7<br>7<br>7<br>7                                                                                                    | C flight i<br>18<br>1<br>8<br>1<br>8<br>7<br>5<br>3<br>8<br>7<br>5<br>3<br>8<br>7<br>5<br>7<br>5<br>8<br>7<br>7<br>8<br>7<br>8<br>7<br>8<br>7<br>8<br>7<br>8<br>7<br>8<br>7<br>8<br>7<br>8<br>7<br>8<br>7<br>7<br>7<br>7<br>8<br>7<br>7<br>7<br>8<br>7<br>7<br>7<br>8<br>7<br>7<br>7<br>8<br>7<br>7<br>7<br>7<br>7<br>7<br>7<br>7<br>7<br>7<br>7<br>7<br>7 | d format<br>20<br>1<br>20<br>20<br>20<br>20<br>20<br>20<br>20<br>20<br>20<br>20                                        | Change action<br>22 24<br>1 1<br>28/10/<br>24/10/<br>25/10/<br>25/10/<br>25/10/<br>25/10/<br>25/10/<br>26/10/<br>26/ | 3 110 Ch<br>266 1<br>3<br>3<br>3<br>3<br>3<br>3<br>3<br>3<br>3<br>3<br>3<br>3<br>3<br>3<br>3                                                                                                    | 28<br>28<br>1<br>0ays<br>14<br>20<br>14<br>20<br>19<br>21<br>16                                         | Week Days<br>5<br>1<br>2<br>2<br>2<br>2<br>4<br>5                                                  | Overlap<br>32<br>I | s Undo<br>34<br>1<br>510 NB<br>3<br>1<br>2<br>1<br>1<br>1<br>1<br>2                                    | CFILATC file<br>36<br>1<br>5 C HCP<br>9 1<br>8 1<br>6 1<br>5 1<br>5 1<br>5 1<br>5 1                                        | ght id (<br>38<br>1<br>9<br>8<br>6<br>5<br>5<br>5<br>5<br>5<br>5<br>5<br>5                                                                 | thanges<br>40<br>9<br>8<br>6<br>5<br>5<br>5<br>5<br>5<br>5                              | 42<br>1<br>54 - PR<br>54 - 4<br>143 - 4<br>65 - 5<br>53 - 4<br>0 - 3<br>31 - 3                                           |
| ight List<br>✓ Filter our<br>Select A<br>1<br>CFC<br>CFC<br>CFC<br>CFC<br>CFC<br>CFC<br>CFC | Control         Control           2         1           2         1           3         3           3         5           3         6           3         5           3         6           3         5           3         6           3         5           3         6           3         6           3         6           3         6           3         6           3         6           3         6           3         6           3         6           3         6           3         6           3         6           3         6           3         6           3         7           3         7 | Conflict Pai<br>ed Flights<br>itear All ☐ Mult<br>4 6<br>1 1<br>2FN Flight Ic<br>548 5548<br>904 1904<br>903 2903<br>973 2973<br>893 2693<br>843 4843<br>096 5996<br>706 5706                       | rs s<br>iple Selection<br>EDDL<br>EDDL<br>LTAI<br>GCFV<br>LTAI<br>LTAI<br>EDDH                                                | Detect   | odify ATC flig<br>12<br>1<br>EOBT<br>13:10<br>04:05<br>17:20<br>16:55<br>17:10<br>07:10<br>04:00<br>04:15                    | Init id         Mod           14         1           16:45         07:25           20:35         21:20           20:50         11:05           06:52         06:55                                                           | 16<br>1<br>5 A<br>5 A<br>5 A<br>0 A<br>0 A<br>5 A<br>0 A<br>5 A<br>0 A<br>5 A                                                                                                    | C flight i<br>18<br>1<br>8753<br>8753<br>8753<br>8753<br>8753<br>8753<br>8753<br>8753<br>8753<br>8753                                                                                                    | d format<br>20<br>1<br>5706/13<br>05/06/13<br>07/06/13<br>07/06/13<br>02/06/13<br>03/06/13<br>03/06/13<br>03/06/13     | Change action           22         24           1         1           28/10/         25/10/           25/10/         25/10/           25/10/         25/10/           28/10/         28/10/                                                                                                    | <ul> <li>No Cl:</li> <li>26         <ol> <li>3</li> <li>3</li> <li>4</li> <li>5</li> <li>7</li> <li>7</li> <li7< li=""> <li>7<td>28<br/>28<br/>1<br/><b>Days</b><br/>14<br/>20<br/>14<br/>20<br/>14<br/>20<br/>19<br/>21<br/>16<br/>14</td><td>ne id set<br/>30<br/>1<br/>Week Days<br/>5<br/>1<br/>2<br/>2<br/>2<br/>2<br/>4<br/>5<br/>5<br/>5</td><td>Overlap<br/>32<br/>I</td><td>s Undo<br/>34<br/>1<br/>3<br/>1<br/>2<br/>1<br/>1<br/>1<br/>2<br/>3</td><td>CFILATC flip<br/>36<br/>1<br/>9 1<br/>8 1<br/>8 1<br/>8 1<br/>5 1<br/>5 1<br/>5 1<br/>5 1<br/>5 1</td><td>ght id (<br/>38<br/>1<br/>9<br/>8<br/>6<br/>5<br/>5<br/>5<br/>5<br/>5<br/>5<br/>5<br/>5<br/>5<br/>5<br/>5<br/>5<br/>5</td><td>thanges<br/>40<br/>1<br/>9<br/>8<br/>6<br/>5<br/>5<br/>5<br/>5<br/>5<br/>5<br/>5<br/>5<br/>5<br/>5</td><td>42<br/>1<br/>54 •<br/>143 •<br/>46 •<br/>53 •<br/>40 •<br/>31 •</td></li></li7<></ol></li></ul>                                                                                                    | 28<br>28<br>1<br><b>Days</b><br>14<br>20<br>14<br>20<br>14<br>20<br>19<br>21<br>16<br>14                | ne id set<br>30<br>1<br>Week Days<br>5<br>1<br>2<br>2<br>2<br>2<br>4<br>5<br>5<br>5                | Overlap<br>32<br>I | s Undo<br>34<br>1<br>3<br>1<br>2<br>1<br>1<br>1<br>2<br>3                                              | CFILATC flip<br>36<br>1<br>9 1<br>8 1<br>8 1<br>8 1<br>5 1<br>5 1<br>5 1<br>5 1<br>5 1                                     | ght id (<br>38<br>1<br>9<br>8<br>6<br>5<br>5<br>5<br>5<br>5<br>5<br>5<br>5<br>5<br>5<br>5<br>5<br>5                                        | thanges<br>40<br>1<br>9<br>8<br>6<br>5<br>5<br>5<br>5<br>5<br>5<br>5<br>5<br>5<br>5     | 42<br>1<br>54 •<br>143 •<br>46 •<br>53 •<br>40 •<br>31 •                                                                 |
| Tight List<br>Filter our<br>Select A<br>1<br>CFC<br>CFC<br>CFC<br>CFC<br>CFC<br>CFC<br>CFC  | Control         Control           2         1           2         1           3         6           3         6           3         7           3         7           3         7           3         7           3         7           4         7           5         7           5         7           5         7           5         7           5         7           5         7           6         5           7         7           7         7                                                                                                    | Conflict Pai<br>ed Flights<br>tear All                                                                                                    | rs<br>iple Selection<br>B DDL<br>EDDL<br>EDDF<br>LTAI<br>LTAI<br>EDDH<br>EDDH<br>EDDF<br>LTAI<br>EDDH<br>EDDH<br>EDDF<br>LTAI | Detect   | odify ATC flig<br>12<br>1<br>13:10<br>04:05<br>17:20<br>16:55<br>17:10<br>04:05<br>17:10<br>04:00<br>04:00<br>04:05<br>13:30 | Id         Mo           14         16:45           16:45         07:25           20:35         21:20           20:50         11:05           06:55         23:30                                                             | 16<br>1<br>5 A<br>5 A<br>5 A<br>0 A<br>5 A<br>0 A<br>5 A<br>0 A<br>5 A<br>0 A<br>5 A<br>0 A                                                                                                    | <b>ARCT</b><br>8753<br>8753<br>8753<br>8753<br>8753<br>8753<br>8753<br>8753                                                                                                    | d format 20 1  From 03/06/13 05/06/13 07/06/13 07/06/13 07/06/13 02/06/13 02/06/13 03/06/13 03/06/13 03/06/13 03/06/13 | Change action 22 24 1 1 28/10/ 24/10/ 25/10/ 25/10/ 25/10/ 25/10/ 28/10/ 28/10/                                                                                                    | <ul> <li>Ho Ch</li> <li>26</li> <li>1</li> <li>3</li> <li>3</li> <li>4</li> <li>4<!--</td--><td>28<br/>28<br/>1<br/><b>Days</b><br/>14<br/>20<br/>14<br/>20<br/>14<br/>20<br/>19<br/>21<br/>16<br/>14<br/>21</td><td>ne id set<br/>30<br/>1<br/>Week Days<br/>5<br/>1<br/>2<br/>2<br/>2<br/>2<br/>2<br/>2<br/>4<br/>5<br/>5<br/>5<br/>5</td><td>Overlap<br/>32<br/>1</td><td>s Undo<br/>34<br/>1<br/>3<br/>1<br/>1<br/>1<br/>1<br/>1<br/>1<br/>1<br/>1<br/>1<br/>1<br/>1<br/>1<br/>1<br/>1<br/>1<br/>1</td><td>CFIL/ATC 11/<br/>36<br/>1<br/>5 C HCP<br/>9 1<br/>8 1<br/>5 1<br/>5 1<br/>5 1<br/>5 1<br/>5 1<br/>5 1<br/>5 1<br/>5 1<br/>5 1</td><td>ght id 4<br/>38<br/>1<br/>9<br/>8<br/>6<br/>5<br/>5<br/>5<br/>5<br/>5<br/>5<br/>5<br/>5<br/>5<br/>5<br/>5<br/>5<br/>5<br/>5<br/>5</td><td>40<br/>1<br/>9<br/>8<br/>6<br/>5<br/>5<br/>5<br/>5<br/>5<br/>5<br/>5<br/>5<br/>5<br/>5<br/>5</td><td>42<br/>1<br/>54<br/>46<br/>53<br/>40<br/>53<br/>40<br/>31<br/>22<br/>42</td></li></ul> | 28<br>28<br>1<br><b>Days</b><br>14<br>20<br>14<br>20<br>14<br>20<br>19<br>21<br>16<br>14<br>21          | ne id set<br>30<br>1<br>Week Days<br>5<br>1<br>2<br>2<br>2<br>2<br>2<br>2<br>4<br>5<br>5<br>5<br>5 | Overlap<br>32<br>1 | s Undo<br>34<br>1<br>3<br>1<br>1<br>1<br>1<br>1<br>1<br>1<br>1<br>1<br>1<br>1<br>1<br>1<br>1<br>1<br>1 | CFIL/ATC 11/<br>36<br>1<br>5 C HCP<br>9 1<br>8 1<br>5 1<br>5 1<br>5 1<br>5 1<br>5 1<br>5 1<br>5 1<br>5 1<br>5 1            | ght id 4<br>38<br>1<br>9<br>8<br>6<br>5<br>5<br>5<br>5<br>5<br>5<br>5<br>5<br>5<br>5<br>5<br>5<br>5<br>5<br>5                              | 40<br>1<br>9<br>8<br>6<br>5<br>5<br>5<br>5<br>5<br>5<br>5<br>5<br>5<br>5<br>5           | 42<br>1<br>54<br>46<br>53<br>40<br>53<br>40<br>31<br>22<br>42                                                            |
| ight List                                                                                   | Flights<br>t.<br>t. Relate<br>UI C<br>C<br>C<br>C<br>C<br>C<br>C<br>C<br>C<br>C<br>C<br>C<br>C<br>C<br>C<br>C<br>C<br>C<br>C                                                                                                    | Conflict Pai<br>ed Flights<br>lear All Mult<br>4 6<br>1 1<br>2FN Flight Ic<br>2548 5548<br>904 1904<br>903 2903<br>973 2973<br>893 2693<br>843 4843<br>096 5096<br>706 5706<br>248 5248<br>907 1907 | rs<br>iple Selection<br>B<br>EDDL<br>EDDF<br>LTAI<br>GCFV<br>LTAI<br>EDDM<br>EDDM<br>EDDF<br>LTAI                             | Detect   | odify ATC flig<br>12<br>1<br>EOBT<br>13:10<br>04:05<br>17:20<br>16:55<br>17:10<br>07:10<br>04:05<br>13:30<br>07:30           | It id         Mo           14         1           ETA         16:45           07:25         20:35           21:20         20:50           20:50         10:05           06:52         23:30           21:11:10         23:30 | Odify A1           16           1           5           6           5           6           7           6           7           8           10           10           10           10           10           10           10           10           10           10           10           10 | ARCT           8753           8753           8753           8753           8753           8753           8753           8753           8753           8753           8753           8753           8753           8753           8753           8753           8753           8753           8753           8753           8753           8754           A320                                                                                                    | 20<br>1<br>20<br>20<br>23/06/13<br>05/06/13<br>07/06/13<br>07/06/13<br>03/06/13<br>03/06/13<br>03/06/13<br>03/06/13    | Change action           22         24           I         I           28/10/         24/10/           25/10/         25/10/           25/10/         25/10/           25/10/         25/10/           28/10/         28/10/           28/10/         28/10/           28/10/         28/10/                                                                                                    | 26<br>1<br>3<br>3<br>3<br>3<br>3<br>3<br>3<br>3<br>3<br>3<br>3<br>3<br>3<br>3<br>3<br>3<br>3<br>3                                                                                                    | 28<br>1<br>28<br>14<br>20<br>14<br>20<br>14<br>20<br>14<br>21<br>16<br>14<br>21<br>16<br>14<br>21<br>20 | ne id set<br>30<br>1<br>Week Days<br>5<br>1<br>2<br>2<br>2<br>4<br>5<br>5<br>1<br>1                | Overlap<br>32<br>1 | s Undo<br>34<br>1<br>3<br>1<br>2<br>1<br>1<br>1<br>2<br>3<br>1<br>1<br>1<br>1<br>2<br>3<br>1<br>1      | CFILATC 11/<br>36<br>1<br>5 C HCP<br>9 1<br>8 1<br>6 1<br>5 1<br>5 1<br>5 1<br>5 1<br>5 1<br>5 1<br>5 1<br>5 1<br>5 1<br>5 | <b>ght id a</b><br>38<br>1<br><b>1</b><br>8<br>8<br>6<br>5<br>5<br>5<br>5<br>5<br>5<br>5<br>5<br>5<br>5<br>5<br>5<br>5<br>5<br>5<br>5<br>5 | 40<br>1<br>9<br>8<br>6<br>5<br>5<br>5<br>5<br>5<br>5<br>5<br>5<br>5<br>5<br>5<br>5<br>5 | 42<br> <br><b>DC PF</b><br>54 •<br>143 •<br>46 •<br>53 •<br>53 •<br>53 •<br>40 •<br>31 •<br>31 •<br>31 •<br>22 •<br>90 • |

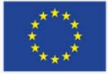

### AO Flow

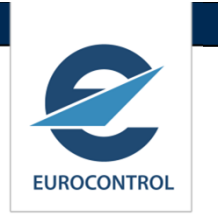

#### DE-CONFLICT

- 1. The Flight lds are modified to resolve/improve the conflict.
  - Manually or
  - Semi-manually: The Tool proposes some ATC Flight Ids and lets the user select.
  - Automatic: The tool automatically de-conflicts the schedule.

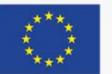

## **De-conflict Solution Area**

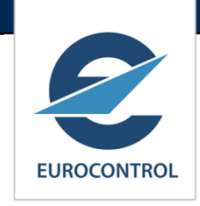

| 😂 CSS Deconflict (View: test) - Mozilla Firefox                                                                                                    |
|----------------------------------------------------------------------------------------------------|
| https://www.nm.eurocontrol.int/PORTALCSST/gateway/spec/PORTAL.18.5.1.1.66/gwt-detached-view.jsp?_portal_context=/gateway/spec/PORTAL.18.5.1.1.66:/PORT                                                                                                    |
| CSSTool                                                                                                    |
| Conflict List for View: test (TENTATIVE_MANUAL)                                                                                                    |
| ▼ Solution Area                                                                                                    |
| C Manual Solution: Solution Go                                                                                                    |
| Semi-Manual solution: CFN 761 ATC Flight Id 761     Go                                                                                                    |
|                                                                                                    |
| Semi-Manual and automatic deconfliction: solution settings                                                                                                    |
| Add                                                                                                    |
| Priority ATC Format Range Start Range End Retain from CFN or ATC flight Id (use "=" in range) Apply to CFN/ATC flight id with length                                                                                                    |
| Image: Ward of the second second s |
| Transformation Rule Remove first character -                                                                                                    |
| Vo leading zeroes                                                                                                    |
| ► List Area                                                                                                    |
|                                                                                                    |
|                                                                                                    |
|                                                                                                    |
|                                                                                                    |

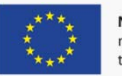

### No solutions found

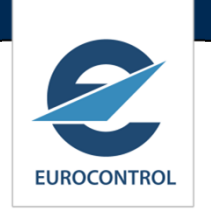

- Possible actions when no solution is found
  - Try to change the other flight
    - If possible, and not done yet
  - Extend search space for C/S
    - Try other C/S ranges
    - Allow more C/S format
    - (Remove link with CFN) if any
  - Reduce "conflicts" with other flights
    - Dropping / De-selecting some "minor" similarity rules
    - Reducing buffer time parameters
    - (Note: A priori De-confliction uses the same rules/parameters as for Conflict Detection)
  - Accept the situation
    - Disregard the conflict

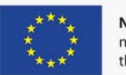

## De-confliction – which flight

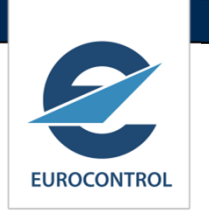

- Processing a <u>Level A</u> conflict: which flight to change
  - Not the one with No\_change indicator set
  - Not the one subject to ANSP constraint « C/S = CFN »
  - Not the one with over flight permission (preferably)
  - Not the one with airport restrictions (preferably)
- Heuristics
  - The one with the most conflicts (as will eliminate more conflicts)
  - The one with the least frequency in the schedule (operating days)
    - → Least impact on the schedule
  - The most recent one (the newest city pair in schedule)
  - The second one in FIR (First come First served)
  - Medium-Haul, then Long-Haul, then Domestic
    - Some indicates L-H as last to be changed
    - What when both same type? E.g. M-H, M-H?

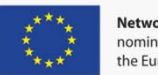

## **De-confliction Results**

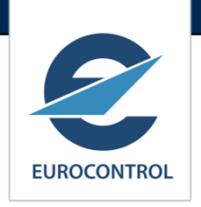

| CSS Deconflict (View: test) - Mozilla Firefox                                                                                                    |                                                                                                    |            |              |             |                  |            |               |             |         |          |            |       |                       |        |            |                |             |                  |         |                  |                 |      |                    |            |
|----------------------------------------------------------------------------------------------------|----------------------------------------------------------------------------------------------------|------------|--------------|-------------|------------------|------------|---------------|-------------|---------|----------|------------|-------|-----------------------|--------|------------|----------------|-------------|------------------|---------|------------------|-----------------|------|--------------------|------------|
| https://www.nm.eurocontrol.int/PORTALCSST/gateway/spec/PORTAL18.5.1.1.66/gwt-detached-view.jsp?_portal_context=/gateway/spec/PORTAL.18.5.1.1.66:/PORTALCSST/gateway/spec/PORTAL.18.5.1.1.66:RES:142361280 |                                                                                                    |            |              |             |                  |            |               |             |         |          |            |       |                       |        |            |                |             |                  |         |                  |                 |      |                    |            |
| Reference Detection connicts                                                                                                    |                                                                                                    |            |              |             |                  |            |               |             |         |          |            |       |                       |        |            |                |             |                  |         |                  |                 |      |                    |            |
|                                                                                                    |                                                                                                    | F          | lights       | Conflict Pa | airs             |            |               |             |         |          |            |       |                       |        |            |                |             |                  |         |                  |                 |      |                    |            |
| Flight List                                                                                                    |                                                                                                    |            |              |             |                  |            |               |             |         |          |            |       |                       |        |            |                |             |                  |         |                  |                 |      |                    |            |
| ~                                                                                                    | Filte                                                                                                    | er out H   | Related Flig | ghts        |                  |            |               |             |         |          |            |       |                       |        |            |                |             |                  |         |                  |                 |      |                    |            |
| -                                                                                                    | Select All Clear All Multiple Selection Mode Modify ATC flight id Modify ATC flight id format Change actions No Change Same id set Overlaps Undo CFN/ATC flight id changes |            |              |             |                  |            |               |             |         |          |            |       |                       |        |            |                |             |                  |         |                  |                 |      |                    |            |
|                                                                                                    | 1                                                                                                    |            | 3            | 6           | 9                | 1          | 12            | 15          | 1       | 8        | 21         |       | 24                    | 27     |            | 30             | 33          | 36               | 39      | 42               | >               | 45   | 4                  | 8 49       |
|                                                                                                    | 1                                                                                                    |            | 1            | - I         | 1                |            | 1             | 1           |         |          |            |       |                       | 1      |            | 1              |             |                  | 1       | 1                | -               | 1    | 1                  | i i        |
|                                                                                                    |                                                                                                    |            |              |             |                  |            |               |             | _       |          |            | _     |                       |        | _          |                |             |                  |         |                  |                 |      |                    |            |
|                                                                                                    |                                                                                                    | AO         | CFN          | Flight Id   | ADEP             | ADES       | EOBT          | ETA         | СН      | ARCT     | From       |       | То                    |        | #Day       | /S             | Days        | SID Nb           | С 🗕 НСР | Prio             | Refprio         |      | DC PR              |            |
| 1                                                                                                    |                                                                                                    | TAP        | 761          | 18K         | ENGM             | LPPT       | 17:40         | 21:50       |         | A320     | 26/10/14   | ł     | 26/03/15              |        |            | 62             |             | 1                | 0 0     | 0                | 0               |      | 0 🗸                |            |
|                                                                                                    |                                                                                                    | TAP        | 766          | 766         | LPPT             | ENGM       | 12:50         | 16:55       |         | A320     | 26/10/14   | ļ     | 26/03/15              |        |            | 62             |             | 1                | 0 0     | 0                | 0               |      | 0 🗸                |            |
|                                                                                                    |                                                                                                    | TAP        | 9318         | 9318        | ELLX             | LPPT       | 20:25         | 23:10       |         | B100     | 03/01/15   | 5     | 03/01/15              |        |            | 1              | 6           | 1                | 1 1     | 1                | 1               |      | 1 🗸                |            |
|                                                                                                    |                                                                                                    | TAP        | 2357         | 2357        | LPPT             | LPMA       | 22:30         | 00:15       |         | A319     | 03/01/15   | i i   | 03/01/15              |        |            | 1              | 6           | 2                | 1 1     | 1                | 1               |      | 1 🗸                |            |
|                                                                                                    |                                                                                                    | TAP        | 2506         | 2506        | SBRF             | LPPT       | 01:40         | 09:15       |         | A310     | 26/10/14   | Ļ     | 26/10/14              |        |            | 1              | 7           | 1                | 1 1     | 1                | 1               |      | 1 🗸                |            |
|                                                                                                    |                                                                                                    | TAP        | 1265         | 1265        | EPWA             | LPPT       | 18:45         | 23:05       |         | A319     | 04/11/14   |       | 04/11/14              |        |            | 1              | 2           | 1                | 1 1     | 1                | 1               |      | 1 🗸                |            |
|                                                                                                    |                                                                                                    | TAP        | 2926         | 2926        | ESSA             | LPPT       | 15:20         | 19:50       |         | A320     | 25/12/14   | ł     | 01/01/15              |        |            | 2              | 4           | 1                | 1 1     | 1                | 1               |      | 2 🗸                |            |
|                                                                                                    |                                                                                                    | TAP        | 773          | 773         | ESGG             | LPPT       | 14:20         | 18:15       |         | A320     | 27/10/14   | ł.    | 28/03/15              |        |            | 86             |             | 1                | 1 1     | 1                | 1               |      | 86                 |            |
|                                                                                                    |                                                                                                    | TAP        | 289          | 289         | LPPT             | FNLU       | 23:25         | 07:05       |         | A343     | 26/10/14   | ł.    | 28/03/15              |        |            | 154            | 1234567     | 1                | 1 1     | 1                | 1               |      | 44 🗸               |            |
|                                                                                                    |                                                                                                    | TAP        | 2951         | 2951        | LIRF             | LPPT       | 20:55         | 00:05       |         | A319     | 08/11/14   |       | 08/11/14              |        |            | 1              | 6           | 1                | 1 1     | 1                | 1               |      | 1 🗸                |            |
|                                                                                                    |                                                                                                    |            | 0.1          | d Flinks    |                  |            |               |             |         |          |            |       |                       |        |            |                |             |                  |         |                  |                 |      |                    |            |
| Co                                                                                                    | ntil                                                                                                    | CTS TO     | r Selecte    | a Flight    |                  |            |               |             |         |          |            |       |                       |        |            |                |             |                  |         |                  |                 |      |                    | _          |
|                                                                                                    | Se<br>All                                                                                                    | elect<br>I | Clea<br>All  | r Co<br>Su  | onflict<br>Ibset | Sa         | ime<br>rcraft | Low<br>risk | No      | o sector | rin        |       | No Solution<br>Manual |        | Cha<br>Man | nge Res<br>ual | stricted    | No Solut<br>Auto | ion     | Change I<br>Auto | Restricte       | d    | Conflic<br>Details | t          |
|                                                                                                    | Та                                                                                                    | irget F    | light 🍥      | Flight 1    | ) Flight 2       | Modify     | ATC flight id | Modify      | ATC fli | ght id f | ormat      | Chang | ge actions            | No Cha | inge       | Same           | id set Flig | ht Overlaps      | Undo CF | N/ATC fligh      | nt id chan      | ges  |                    |            |
|                                                                                                    |                                                                                                    | CI S       | Pri <u>o</u> | Qual        | AO CFN           | Flight IdA | DEP ADES      | EOBT ET     | ΓΑ Α    | O CFN    | Flight Id4 | ADEP  | ADES EOE              | T ETA  | Ch         | ARCT           | From        | То               | #Days   | s Days S         | SID Nb <u>C</u> | Prio | RefPric            | D <u>C</u> |
|                                                                                                    | S                                                                                                    | R R        | 0            | R T         | AP 761 1         | 8K FN      | GM LPPT       | 17:40 21    | 50 TA   | P 751    | 35H FK     | КСН   | LPPT 17:20            | 21:10  |            | A321           | 08/02/15    | 08/02/15         | 1       | 37               | 0               | 0    | 0                  | 0          |
|                                                                                                    | S                                                                                                    | R          | 0            | R T         | AP 761 1         | ISK EN     | GM LPPT       | 17:40 21:   | 50 TA   | P 751    | 35H EM     | (CH   | LPPT 17:20            | 21:10  |            | A320           | 26/10/14    | 27/03/15         | 61      | 3                | 0               | 0    | 0                  | 0          |
|                                                                                                    | s                                                                                                    | S R        | 0            | RT          | AP 761 1         | 8K EN      | GM LPPT       | 17:40 21:   | 50 TA   | P 766    | 766 LF     | PPT   | ENGM 12:50            | 16:55  |            | A320           | 26/10/14    | 26/03/15         | 62      | 1                | 0               | 0    | 0                  | 0          |
|                                                                                                    | S                                                                                                    | R          | 0            | R T         | AP 761 1         | 8K EN      | GM LPPT       | 17:40 21:   | 50 TA   | P 764    | 76N LF     | PPT   | ENGM 19:05            | 23:10  |            | A320           | 26/10/14    | 27/03/15         | 62      | 3                | 0               | 0    | 0                  | 0          |
|                                                                                                    | 2                                                                                                    |            |              |             |                  |            |               |             |         |          |            |       |                       |        |            |                |             |                  |         | Ū                | -               |      |                    |            |
|                                                                                                    |                                                                                                    |            |              |             |                  |            |               |             |         |          |            |       |                       |        |            |                |             |                  |         |                  |                 |      |                    |            |

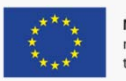

### CSS Tool - Wrap-Up

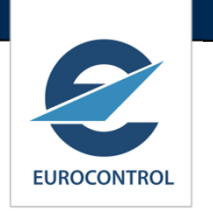

- Easily accessible via NOP Portal.
- Rich 'city pair' profile catalogue full ECAC coverage.
- Worldwide aerodrome detection.
- Full automatic ; semi-manual or manual .
- Highly configurable.

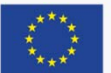

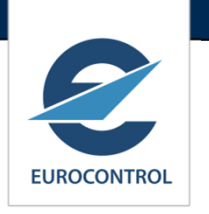

- Centralised service, managed and maintained by CSMC (EUROCONTROL).
- Uses CSS UG agreed set of call sign similarity rules.
- Cross AO 'Sanity Check' performed by CSMC
- Economies of scale.
- Implements the safety objective anticipated 75% reduction in similarities.

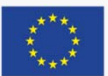

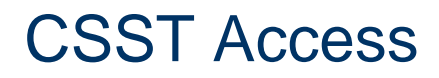

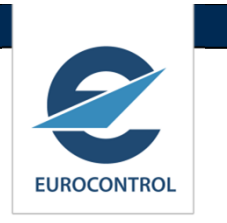

- Access using NM token id enabled for CSST (free for existing tokens)
- NM Service Request Form at:

http://www.eurocontrol.int/network-operations/access-service-requestform

 Stand alone url at: <u>https://www.nm.eurocontrol.int/PORTALCSST/gateway/spec/index.h</u> <u>tml</u>

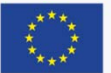

| Table of Contents                                                                                                    | 🕻 🚍   📅 🎲   🥥 😓 🏫   Go To: 🛷 🔧 📅 🏋                                                                                                    |                                                                                                    |
|----------------------------------------------------------------------------------------------------|----------------------------------------------------------------------------------------------------|----------------------------------------------------------------------------------------------------|
| <ul> <li>Disclaimer</li> <li>Changes and Updates</li> <li>Network Manager</li> <li>The Portal</li> <li>Header</li> <li>Portlets and Detached Views</li> <li>Portlets from A to Z</li> </ul>                                                                                                    | NOP Portal - Help CSST See Also Send Feedback Portlets from A to Z > CSST Typical Scope: RES                                                                                                    | On Line Help                                                                                                    |
| <ul> <li>Access Request</li> <li>ACC Info</li> <li>AIM</li> <li>Airport Info</li> </ul>                                                                                                    | CSST is all about de-conflicting flight schedules. A flight schedule describes the flig<br>Access to the <b>CSST</b> Portlet is restricted by security profile. This section may t                                                                                                    | ghts that an aircraft operator intends to implement in a seaso<br>herefore not concern you.                                                                                 |
| <ul> <li>Airspace Data</li> <li>Airspace Structure</li> <li>ANM</li> <li>ATFCM Daily Plan</li> <li>ATFCM Events</li> <li>ATFCM Network Situation</li> <li>ATFCM Situation Data</li> <li>ATFCM Scenarios</li> <li>Calendar</li> <li>Contingency</li> <li>CSST</li> <li>DMEAN Best Practices</li> <li>EAD</li> <li>EAD</li> <li>E - conference</li> <li>E - Helpdesk</li> <li>Events and Meetings</li> <li>F A Q</li> <li>Flights</li> <li>Flight Planning</li> <li>Main Reports</li> <li>Measures</li> <li>Network Headline News</li> </ul> | Accessing the CSST<br>The URL to the CSST is<br>https://www.cfmu.eurocontrol.int/PORTALCSST/gateway/spec/index.html<br>Enter your UserName and Passcode, then select the csmc_role in the SATI dom<br>Go next to the Resource Tab.<br>This is how the CCST Porlet looks like:<br>CSST<br>Call Sign Similarity Tool<br>Connect<br>Lastly, click on the Connect button to access the CSST.<br>You may be prompted to Reconnect or Cancel - in cas there a session was<br>When successfully (re)connected, this is what the Porlet looks like, allowing you th<br>Disconnect<br>Setup Management<br>View Management<br>Setup Management View Management > | <section-header><section-header><section-header><section-header><text><text><text></text></text></text></section-header></section-header></section-header></section-header> |
| <ul> <li>? Network Operations Strategic</li> <li>? Network Operations Weather</li> </ul>                                                                                                    | □ See Also                                                                                                    | User Guide                                                                                                    |

## CSST User Manual /Web based help

 User Manual updated and online at the public website:

http://www.eurocontrol.int/lists/publication s/network-operationslibrary?type=3320&keyword

Web based help at:

https://www.public.nm.eurocontrol.int/PU BPORTAL/gateway/spec/index.html (Workflow description Portlets and animated case studies)

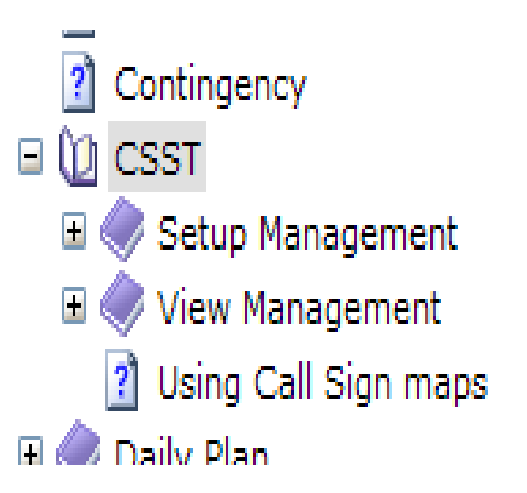

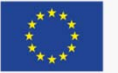

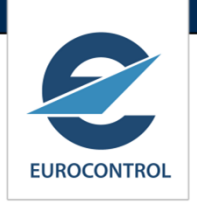